# HOW TO DECLARE YOUR TAX ONLINE

By Isabelle Want from BH Assurances/ Allianz

22 Rue Jean Jaures 16700 Ruffec Tel: 0545310161 Email: isabelle.want@bh-assurances.fr

### A few notes to start with!!!

- Bad news this year is that you have to re-enter all the details of your bank accounts held outside of France as they have changed it to include pay pal and assurance vie accounts. To save time, you can go to your personal page and print the 3916 from last year. Note that now they do ask for the year you open the account!!If you can't remember, put a false one close to what you think it was.
- Some of you have the annexe 2041 ticked already. You need to untick it from the annexes. This is for non-residents. It is a bug!
- There are loads of pop up windows coming on, simply click on OK to get ridde of them.
- Form 2042 does not exist online, it is « declaration de revenus » which amalgamate all the 2042 forms (RICI, 2042C, etc).
- If you get stuck with the pop up windows, click on either « declaration de revenus » on the left or the « annexe-2047-3916,etc. » that you have not yet filled in.

Once you are connected to your online account, click on « accéder à la déclaration en ligne » in the right hand side of the page in black:

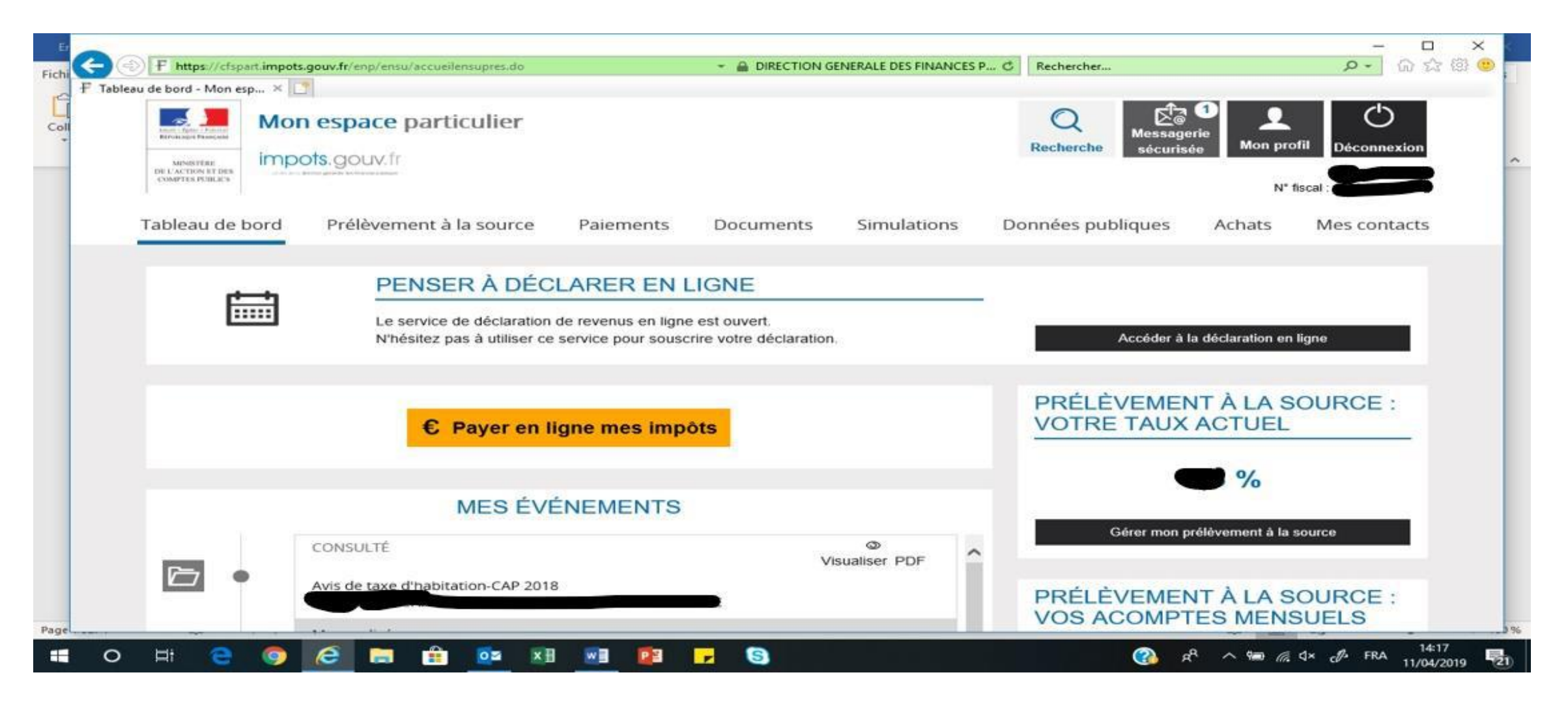

#### You then come to this page, click on « commencer » at the bottom right

| F     |                                                                  |                                                                                                    | 21 <u>-</u> 21   |                        |
|-------|------------------------------------------------------------------|----------------------------------------------------------------------------------------------------|------------------|------------------------|
| Fiel  | ( F https://cfspart.impots.gouv.fr/tdir/accueil.html             | ✓                                                                                                    | ۍ - م            | ት 🕁 🌐 📒                |
| FIC   | 🗜 Tableau de bord - Mon espace 🥊 Déclaration des revenus 202 × [ |                                                                                                    |                  | -                      |
|       |                                                                  | Bienvenue dans la déclaration de revenus en ligne                                                                                                    |                  | ~                      |
| G     |                                                                  |                                                                                                    |                  |                        |
| Press |                                                                  | Boniour THOMAS ROY WANT                                                                                                    |                  | 1                      |
|       |                                                                  | Vous allez commencer votre déclaration de revenus. Durant votre narcours, les informations connues                                                                                                    |                  |                        |
|       |                                                                  | <ul> <li>de l'administration fiscale seront indiquées :</li> <li>les montants de vos salaires, pensions, revenus de capitaux mobiliers ;</li> <li>les montants des dépenses engagées pour l'emploi à domicile, éligibles au crédit d'impôt « service à la personne », si vous utilisez le dispositif Cesu ;</li> <li>l'option pour l'imposition au barème des revenus de capitaux mobilier et plus-values (case 2OP), si vous aviez choisi cette option l'année dernière ;</li> <li>l'absence de téléviseur au sein de votre lieu de vie si vous aviez indiqué cette information l'année dernière ;</li> <li>l'existence de revenus issus des plateformes numériques d'économie collaborative (pensez à vérifier si ces revenus sont imposables, et si c'est le cas, à les mentionner dans votre déclaration).</li> </ul> |                  |                        |
|       |                                                                  | Vérifiez avec attention les montants pré-remplis, et corrigez-les si besoin. Ajoutez tous les montants ou informations qui ne sont pas déjà indiqués.<br>Pour éviter les erreurs, tout au long du parcours cliquez sur l'icône 😨. Vous pouvez également consulter le site oups.gouv.fr                                                                                                    |                  |                        |
|       |                                                                  | Pour en savoir plus sur la protection de vos donnees personnelles, cliquez <b>ICI</b> .                                                                                                    |                  |                        |
|       |                                                                  | Commencer »                                                                                                    |                  |                        |
|       |                                                                  |                                                                                                    |                  | ~                      |
| Page  | 1 sur 1 0 mots Français (France)                                 | [凸] Focus 国                                                                                                    |                  | + 100 9                |
|       | 우 ㅇ 片 💽 🧔 🛱                                                      | 💁 xī 🐖 🥐 🔽 🔄 🔇 🖓 ^ 🗢                                                                                                    | 强 🖮 🥼 प× 🖧 FRA ( | 10:02<br>09/04/2021 20 |

You then come to this page asking you if you had any changes in 2020 (i.e. marriage , divorce or death). Click on Oui (Yes) or Non (No) at the bottom left or right.

| Col Déclaration de revenus                                                                                                    |         |
|----------------------------------------------------------------------------------------------------|---------|
|                                                                                                    | ^       |
| ► Accueil<br>Consulter l'aide<br>Étape 1 Étape 2 Étape 3 Étape 4 Étape 5<br>Fin de Fin de |         |
| prealables personnels et charges signature declaration                                                                                                    |         |
| Souhaitez-vous signaler pour l'année 2018 un mariage, un divorce, un décès ou tout événement relatif à un PACS ?<br>La déclaration par Internet vous permet de déclarer un changement de situation de famille pour 2018. Si vous avez plusieurs changements à signaler (par exemple : mariage et décès du conjoint au cours de la même année), vous devez déposer une déclaration papier.                                                                                                    | 1       |
| <u>≪Oui</u>                                                                                                    |         |
|                                                                                                    | <br>0 % |

#### You then come to this page, just click on « suivant » on the bottom right

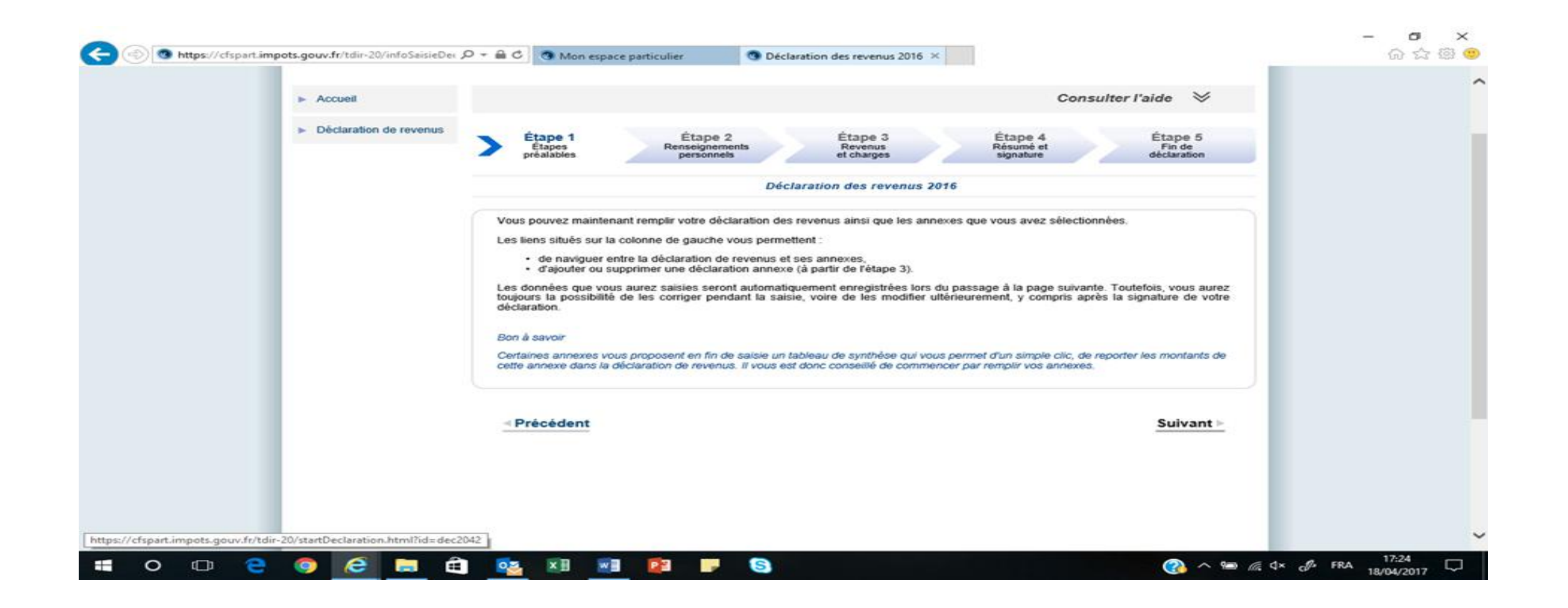

You then come to the page with your personal information on. if you have moved in 2020, you need to tick the box and enter your new address. Otherwise just click on "SUIVANT". You then come to this page below. If you don't have a TV, tick box ORA.

Then click on "suivant".

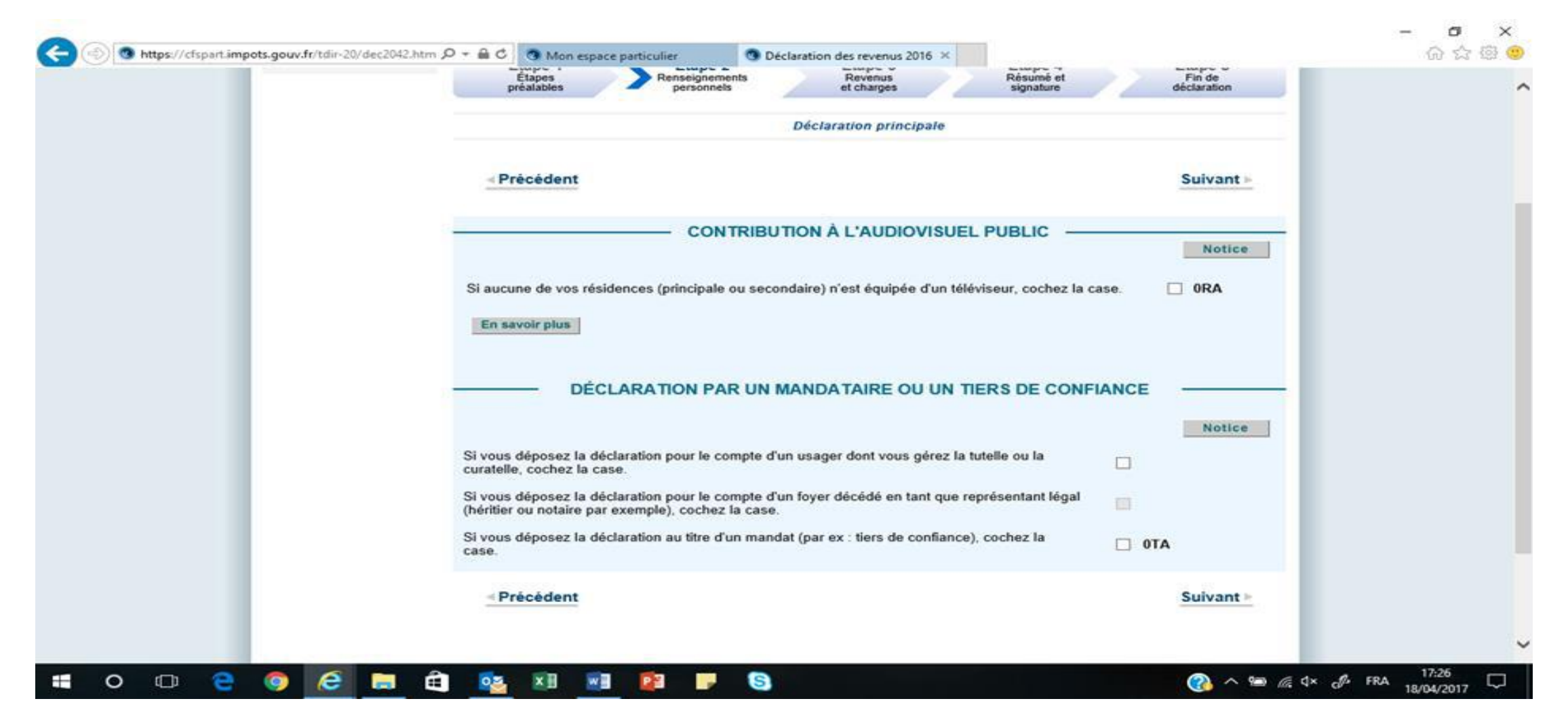

### On this page, just check that all your details are correct and click on « suivant »

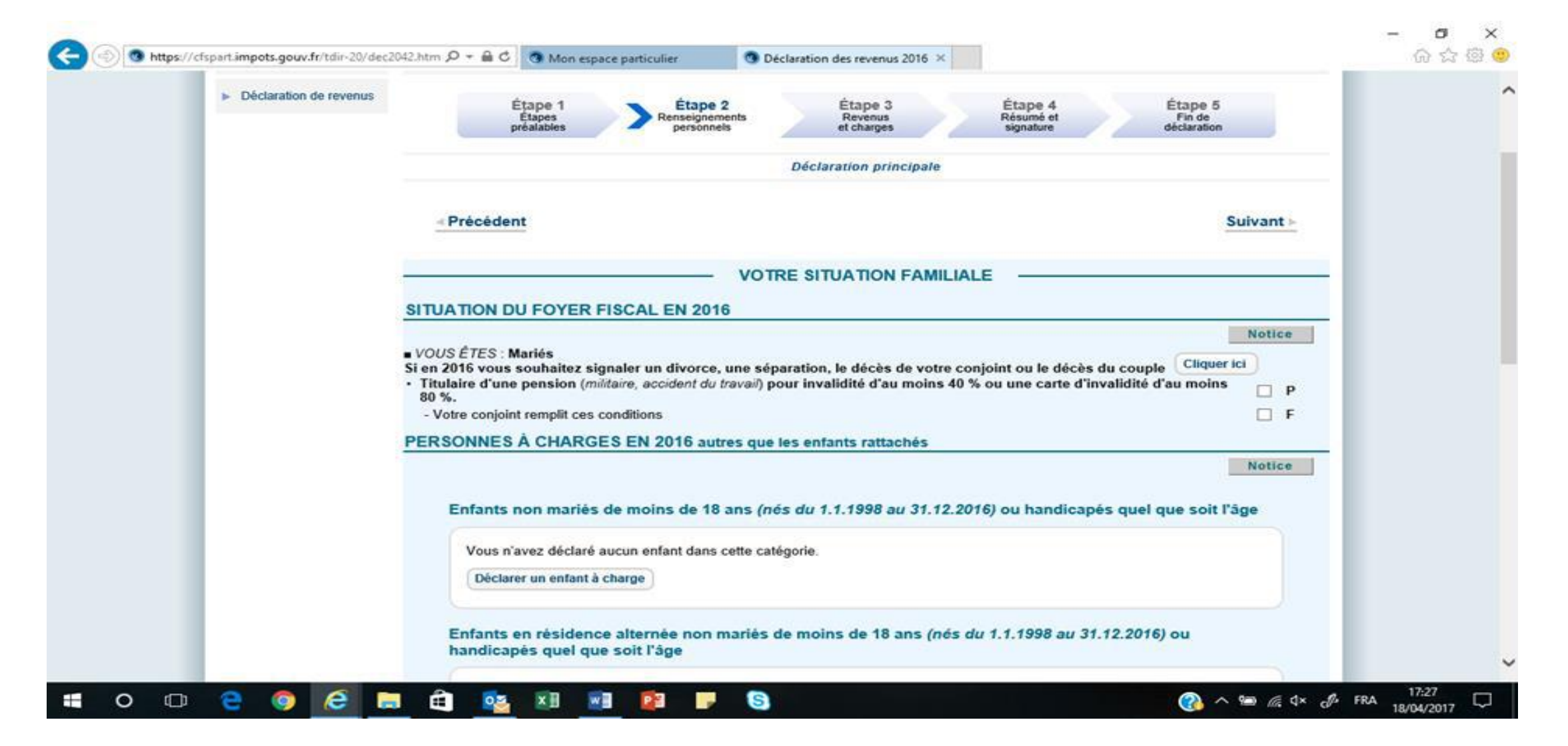

This window then pops up. Choose which annexes you need to fill in. 2047 (pink form) and 3916 (bank accounts opened abroad)these are the most common ones for British people. Then click on « valider » If this window did not pop up, you need to click on « déclarations annexes » in the middle on the screen (see next page). Make sure 2041 is not ticked.

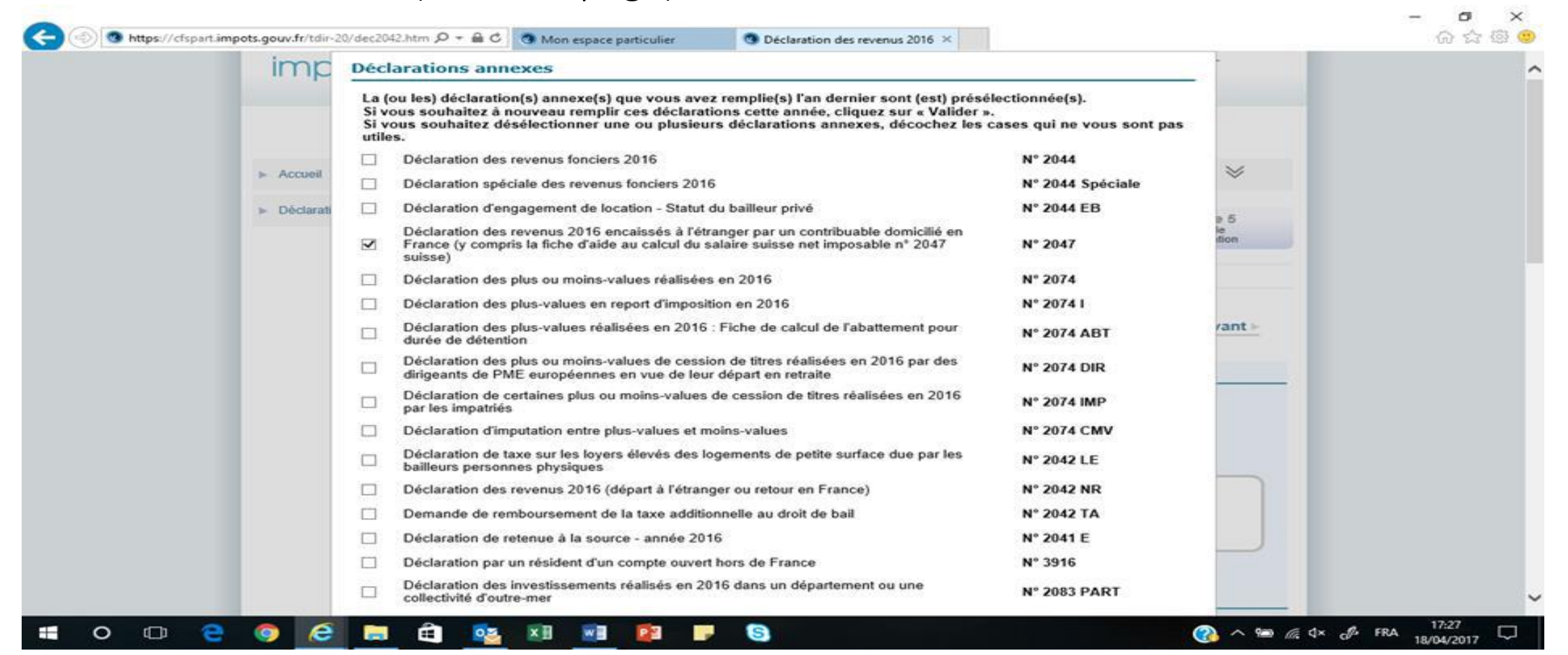

# Then, it is pretty much the same as the paper version except you must tell the website which section you want to fill in.

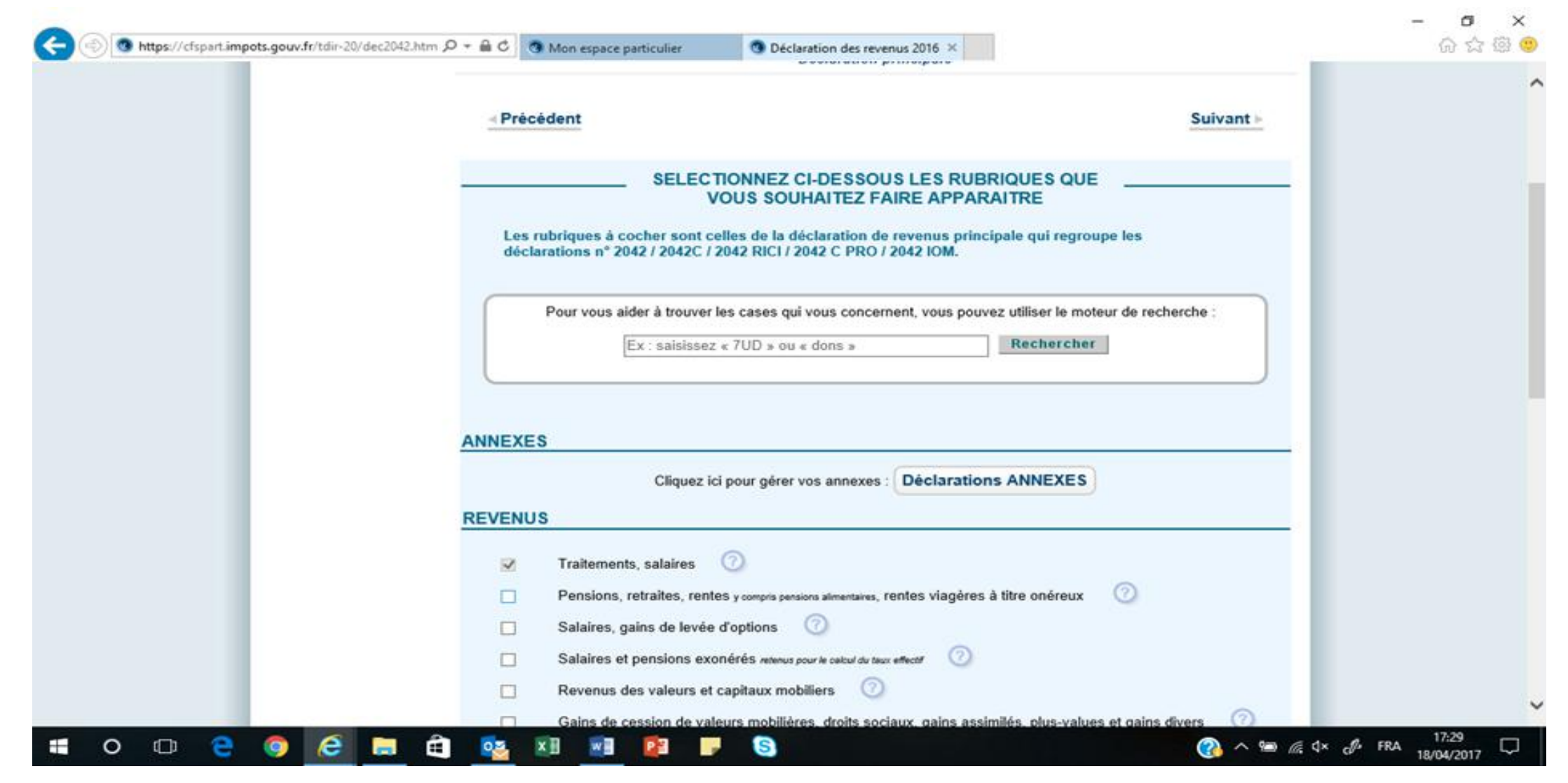

For pensions for civil servant/army/teachers, tick on box « Divers » but also to tick box 8UU for bank accounts outside of France. If you have given money to charity or employ someone at home for cleaning, etc, tick on box « reductions et crédit d'impots, etc, »

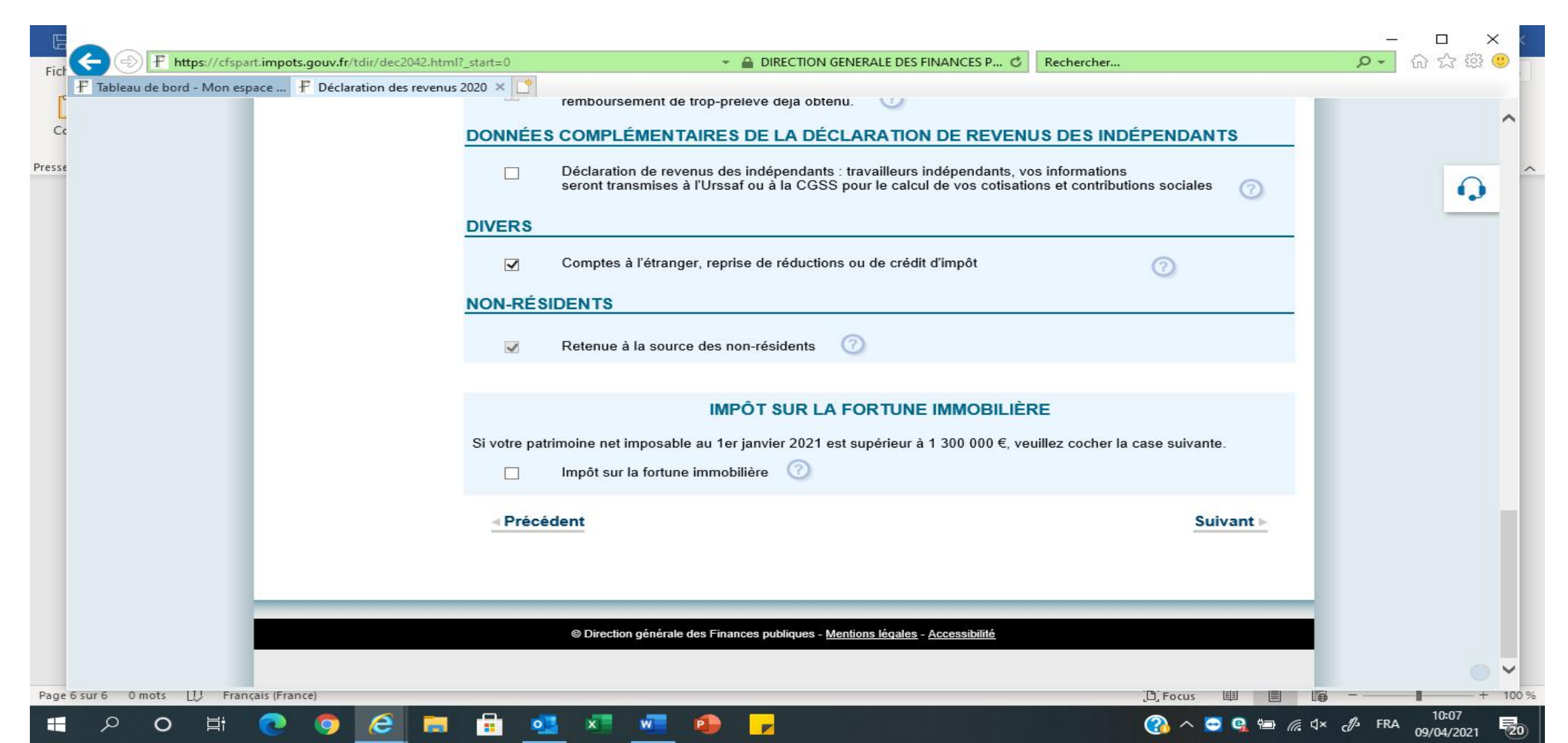

### If you are not sure, click on the ? sign on the right of the sentence and a page showing you what it is opens:

| Er    |                             | Ø Déclaration des revenus 2018 - Internet Explorer                                                                                                    |                 | - 0           | ×          |                         | - 0 ×      | <     |
|-------|-----------------------------|----------------------------------------------------------------------------------------------------|-----------------|---------------|------------|-------------------------|------------|-------|
| Fichi | + https://cfspar            | F https://cfspart.impots.gouv.fr/tdir-16/dec2042RubriqueDescription.html?id=QualiteEnvironnementale                                                                       | 🔒 Identifié par | GlobalSign Ro | ot CA - R3 | <del>،</del> م          | 승 ☆ \$\$ ( | 9.    |
|       | 🗜 Tableau de bord - Mon esp |                                                                                                    |                 |               |            |                         |            |       |
| 1     |                             |                                                                                                    |                 |               | ^          |                         |            |       |
| Coll  |                             | Cette rubrique se trouve sur la page 2 de la déclaration papier n° 2042-RICI                                                                                              |                 |               |            |                         |            |       |
| -     |                             | TRAVAUX DANS L'HABITATION PRINCIPALE: DÉPENSES POUR LA TRANSITION ÉNERGÉTIQUE                                                                                             |                 |               |            |                         |            |       |
| -     |                             | Économies d'énergie                                                                                                    |                 |               |            |                         | Ω          |       |
|       |                             | Chaudières à haute performance énergétique (sauf chaudières utilisant le fioul)                                                                                           |                 |               |            |                         |            |       |
|       |                             | Chaudières à haute performance énergétique utilisant le fioul: dépenses payées en 2018 avec acceptation d'un devis                                                        |                 |               |            |                         |            |       |
|       |                             | et versement d'un acompte au plus tard le 31.12.2017                                                                                                    |                 |               |            |                         |            |       |
|       |                             | Chaudières à très haute performance énergétique utilisant le fioul : dépenses payées du 1.1.2018 au 30.6.2018                                                             |                 | 1             |            |                         |            |       |
|       |                             | et depenses payees du 1.7.2018 au 31.12.2018 avec acceptation d'un devis et versement d'un acompte au plus tard le 30.6.2018.                                             | 7A0             |               |            |                         |            |       |
|       |                             | Anageries a micro-cogeneration gaz.                                                                                                    | 745             |               |            |                         |            |       |
|       |                             | Apportant de regulation de chonoge, materioux de caloringeage                                                                                                    |                 |               |            |                         |            |       |
|       |                             | Isolation thermique                                                                                                    |                 |               |            |                         |            |       |
|       |                             | Matériaux d'isolation des murs donnant sur l'extérieur (acquisition et pose)                                                                                              |                 |               |            |                         |            |       |
|       |                             | Matériaux d'isolation des toitures (acquisition et pose)                                                                                                    | 7AK             |               |            |                         |            |       |
|       |                             | Matériaux d'isolation des planchers bas sur sous-sol, sur vide sanitaire ou sur passage ouvert (acquisition et pose)                                                      | 7AL             |               |            |                         |            |       |
|       |                             | Matériaux d'isolation thermique des parois vitrées (fenêtres, portes-fenêtres) venant en remplacement de simples vitrages :                                               |                 |               |            |                         |            |       |
|       |                             | depenses payees ou 1, 1,2018 au 30,6,2018 et depenses payees du 1,7,2018 au 31,12,2018 avec acceptation d'un devis<br>et versement d'un acompte au plus tard le 30,6 2018 | 74.0            | 1             |            |                         |            |       |
|       |                             | Atériany d'isolation thermique de pais taid le 30.6.201 (fenêtres nortes-fenêtres ) - dénenses navées en 2018 avec accentation                                            |                 |               |            |                         |            |       |
|       |                             | d'un devis et versement d'un acompte au plus tard le 31.12.2017                                                                                                    | 7AM             |               |            |                         |            |       |
|       |                             | Volets isolants: dépenses payées en 2018 avec acceptation d'un devis et versement d'un acompte au plus tard le 31.12.2017                                                 |                 |               |            |                         |            |       |
|       |                             | Portes d'entrée donnant sur l'extérieur: dépenses payées en 2018 avec acceptation d'un devis et versement d'un acompte                                                    |                 |               |            |                         |            |       |
|       |                             | au plus tard le 31.12.2017                                                                                                    | 7AQ             |               |            |                         |            |       |
|       |                             |                                                                                                    |                 |               |            |                         |            |       |
|       |                             | Equipements de production d'energie utilisant une source d'energie renouvelable                                                                                           |                 | 1             |            |                         |            |       |
|       |                             | Pompers à chalent air (cau e dothermiques dest la finalité essentielle est la production de chalent                                                                       |                 |               |            |                         |            |       |
|       |                             | (v compris le coût de la pose de l'échangeur de la baleur souterrain des pomes à chaleur géothermiques)                                                                   | TAV             |               |            |                         |            |       |
|       |                             | Pompes à chaleur (autres que air/air) dédiées à la production d'eau chaude sanitaire (chauffe-eaux thermodynamiques):                                                     |                 |               |            |                         |            | _     |
|       |                             | – dépenses payées en 2018                                                                                                    | 7AX             |               |            |                         |            |       |
|       |                             | - dépenses payées en 2018 avec acceptation d'un devis et versement d'un acompte au plus tard le 31.12.2017                                                                |                 |               |            |                         |            |       |
|       |                             | Équipements de chauffage ou de fourniture d'eau chaude sanitaire fonctionnant à l'énergie solaire                                                                         |                 |               | -          |                         |            | ~     |
| Page  |                             | et dotés de capteurs solaires (chauffe-eaux solaires)                                                                                                    | 7AY             |               |            |                         |            | 0 %   |
|       |                             |                                                                                                    |                 |               |            |                         | 14:25      |       |
|       | O 🔤 🤁                       |                                                                                                    | (2              | A 2 /         | > 9∃ 6     | ςi× <sub>c</sub> ∥∕₂ Fi | RA         | COT N |

Then this screen pops up and you now have the annexes on the left hand side. Here below you can see « Annexe n° 2047 » in the middle left of the screen so click on it. **Always start by your annexes** as what you put on them is sometimes reported on the « declaration de revenus »

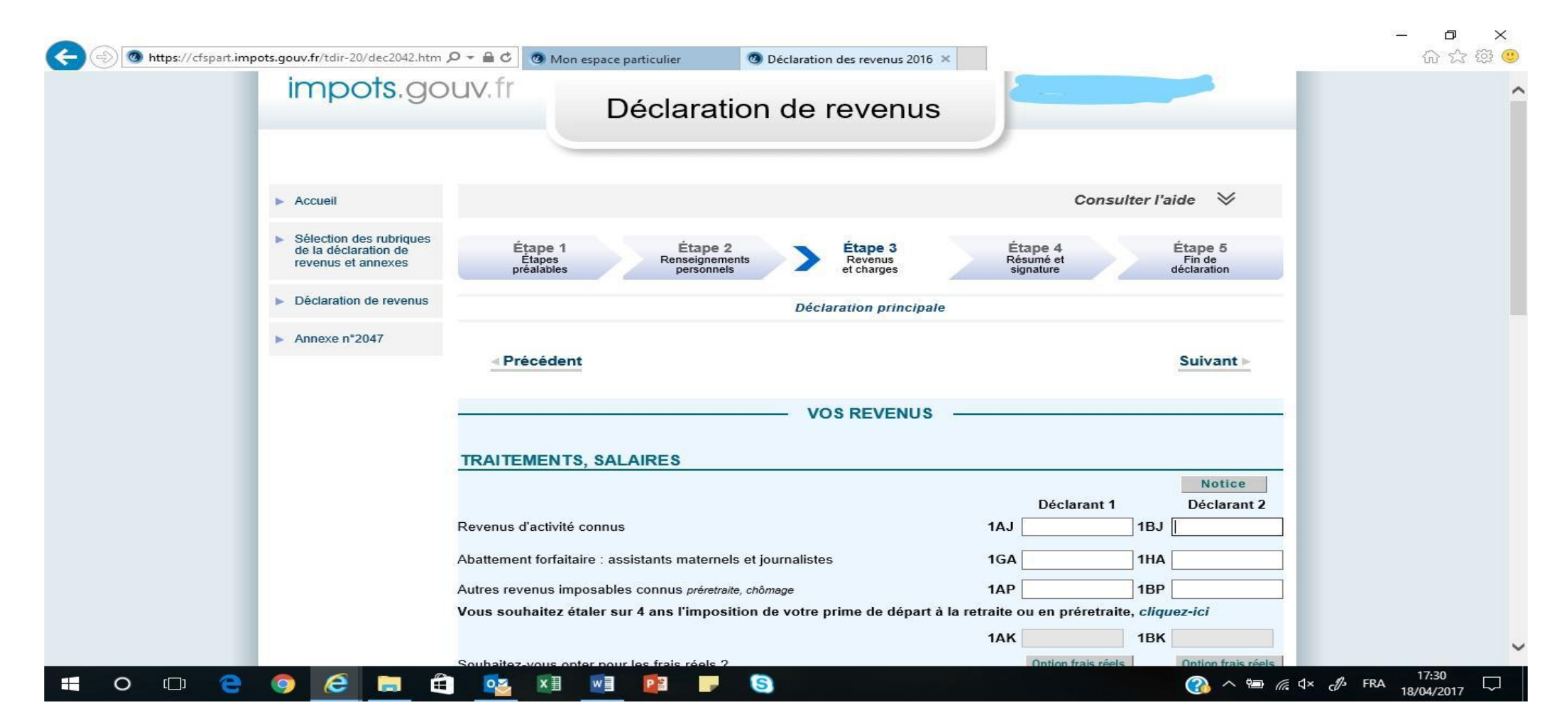

### You then come up the 2047, click on suivant

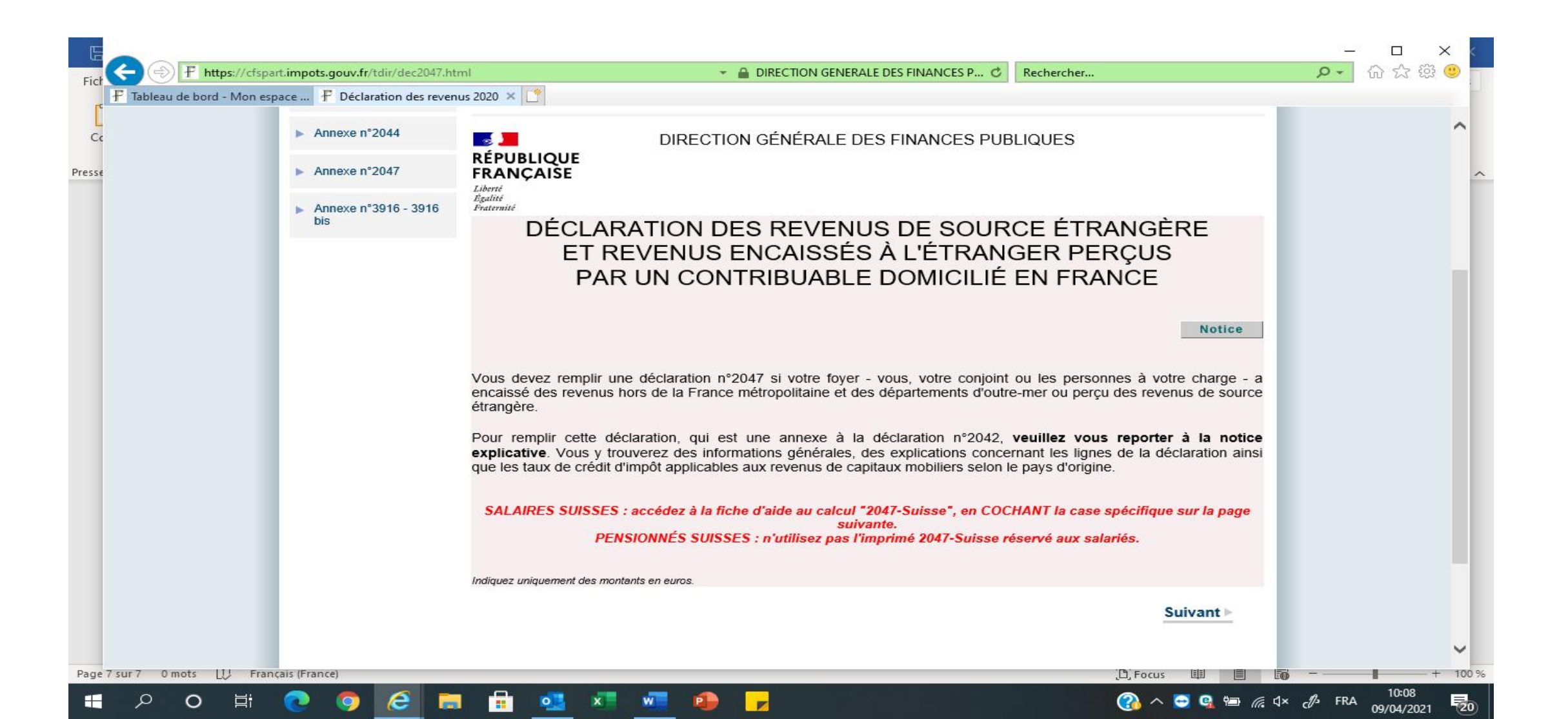

### You come to a first page for people who work on the border so it is not for you. So click on « suivant »

|                                                                      |                                                                                                    | ×                                         |
|----------------------------------------------------------------------|----------------------------------------------------------------------------------------------------|-------------------------------------------|
| Fict                                                                 | 7.html                                                                                                    | ·····································     |
| Sélection des rubrique<br>de la déclaration de<br>revenus et annexes | Exercise 2020 A Line 2020 A Line 2020 A | ^                                         |
| Presse Déclaration de revenu                                         | s Déclaration annexe N° 2047 - revenus 2020                                                                                                    | -                                         |
| Annexe n°2044                                                        | Vous êtes transfrontalier, sans bénéficier du statut de travailleur frontalier et vous travaillez :                                                                                                    |                                           |
| ► Annexe n°2047                                                      | En Allemagne     En Belgique     En Italie                                                                                                    |                                           |
| Annexe n°3916 - 3916<br>bis                                          | En Suisse                                                                                                    |                                           |
|                                                                      | Vous avez télé-travaillé à domicile du fait de la crise sanitaire et vous souhaitez :         être imposé en France         être imposé à l'étranger         Pour information de l'administration merci d'indiquer :         • le montant imposable des revenus afférents aux jours télé-travaillés (€) :         • le montant imposable des indemnités versées par le pays étranger (€) :         • la nature des indemnités versées par le pays étranger :         chômage partiel         pré-retraite         indemnité journalière maladie                                                                                                    |                                           |
|                                                                      | Précédent     Suivant ►                                                                                                    | ~                                         |
| Page 7 sur 7 0 mots LU Français (France)                             | D, Focus 🖽 🗐                                                                                                    | <b>6</b> + 100 %                          |
| 🔲 💿 🛱 o 🛱 🧿                                                          | 🚍 💼 💁 🗶 💭 👘 🚰 👘                                                                                                    | //≈ ⊄× c <sup>¶</sup> → FRA 09/04/2021 20 |

# You then start to fill in the pink form. As per the blue form, it asks you which section you want to fill in so if you are not sure, tick them all. Then click on « suivant »

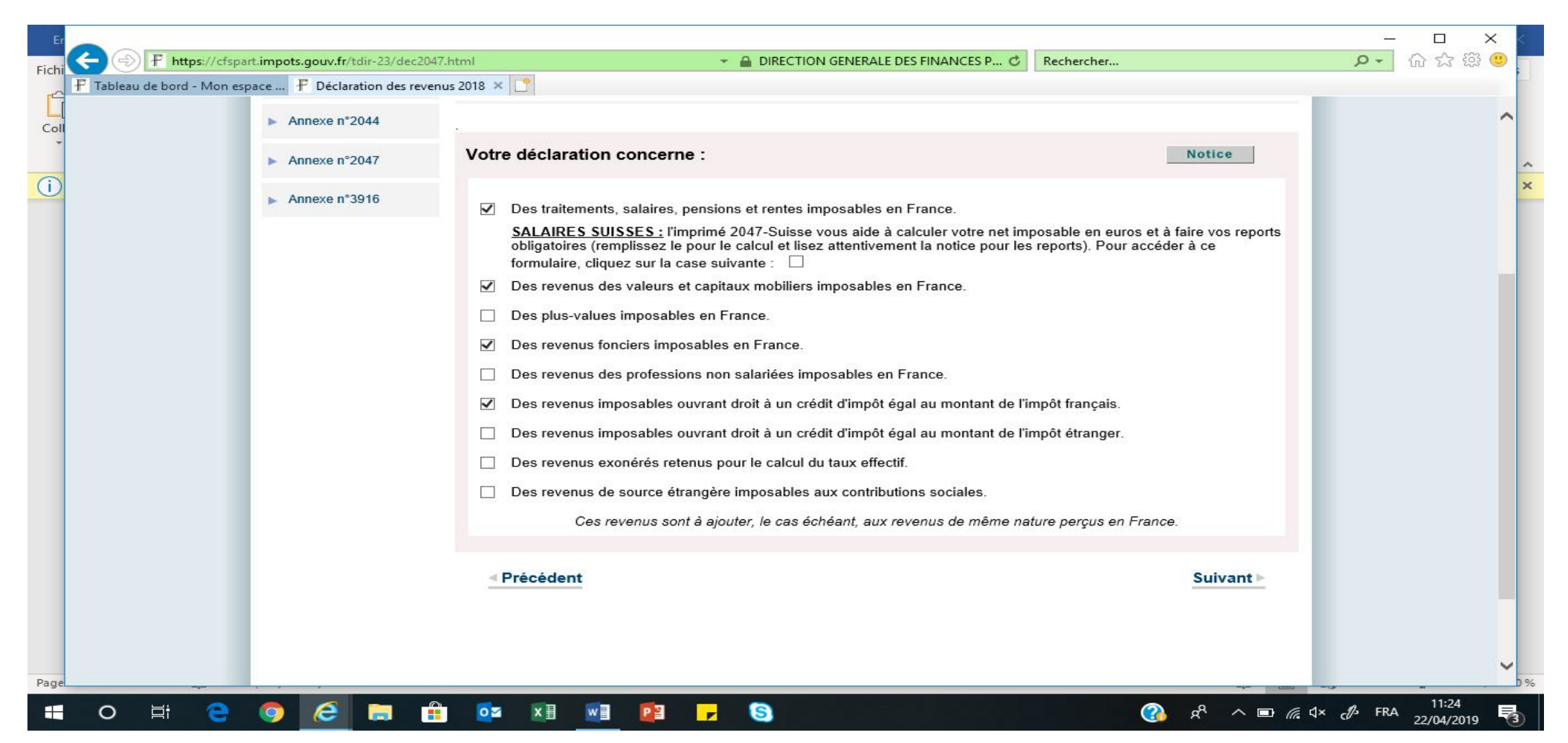

Pensions: enter the country of origin of revenues and then the amount. Royaume Uni is United Kingdom in French. Also tick if the pension is « public » (civil servant, teacher, army, etc) and/or « privé » (private and state pension). Click on « suivant »

| Tableau de bord - Mon esnace P Déclaratio | on des revenus 2020 🗙 🍍                                                                             |                     |         |  |
|-------------------------------------------|----------------------------------------------------------------------------------------------------|---------------------|---------|--|
| ablead de bold - Mon espace ] Declaratio  | Personne à charge 1                                                                                 | I I D               |         |  |
|                                           | Personne à charge 2                                                                                 |                     |         |  |
|                                           | 11 Heures supplémentaires exonérées des<br>frontaliers payant l'impôt en France sur leur<br>salaire |                     |         |  |
|                                           | Méthode choisie voir attestation n°2041-AE sur impots.gouv                                          | fr FORFAIT 🗌 REEL 🗌 |         |  |
|                                           | <ul> <li>Montant des heures supplémentaires</li> </ul>                                              |                     | 1GH>1JH |  |
|                                           | THOMAS WANT                                                                                         |                     |         |  |
|                                           | ISABELLE WANT                                                                                       |                     |         |  |
|                                           | Personnes à charge                                                                                  |                     |         |  |
|                                           | Salaires nets imposables après déduction de<br>heures supplémentaires                               | s                   | 1AG>1DG |  |
|                                           | THOMAS WANT                                                                                         |                     |         |  |
|                                           | ISABELLE WANT                                                                                       |                     |         |  |
|                                           | Personnes à charge                                                                                  |                     |         |  |
|                                           | 12 PENSIONS, RETRAITES, RENTES<br>• PENSIONS, RETRAITES                                             |                     |         |  |
|                                           | THOMAS WANT                                                                                         |                     |         |  |
|                                           | ISABELLE WANT                                                                                       |                     |         |  |
|                                           | Personnes à charge                                                                                  |                     |         |  |
|                                           | • PENSIONS EN CAPITAL TAXABLES À 7.5 %                                                              |                     |         |  |
|                                           | THOMAS WANT                                                                                         |                     | 1AT     |  |
|                                           | ISABELLE WANT                                                                                       |                     | 1BT     |  |
|                                           | 13 RENTES VIAGÈRES À TITRE ONÉREUX<br>Total perçu par le foyer par âge d'entrée en jouissance       |                     |         |  |
|                                           | Moins de 50 ans                                                                                     |                     |         |  |
|                                           | De 50 à 59 ans                                                                                      |                     |         |  |
|                                           | De 60 à 69 ans                                                                                      |                     |         |  |
|                                           | A partir de 70 ans                                                                                  |                     |         |  |

This is how you fill in Dividends: you need to select the country, then enter the amount and 17,7% below.

Then you need to manually enter the amount again on line 2DC. And remember to enter the tax credit of 17,7% on section 7. see later

| E            |                                                                                                    |                                                                                                    | – 🗆 X                      | <   |
|--------------|----------------------------------------------------------------------------------------------------|----------------------------------------------------------------------------------------------------|----------------------------|-----|
| Fich         | Image: State State St | I 🗸 🗧 DIRECTION GENERALE DES FINANCES P 🖒 Rechercher                                                                         | 🔎 🖓 🏠 🖗 🙂                  |     |
| Ľ            | 🗜 Tableau de bord - Mon espace 🗜 Déclaration des revenu                                                                                                    | 2020 × C déclaration principale :                                                                                            | ~                          |     |
| Cc<br>Presse |                                                                                                    | 201 Pays d'origine ou<br>d'encaissement Royaume- V V V                                                                       |                            | ~   |
|              |                                                                                                    | 202 Dividendes ouvrant droit à un crédit d'impôt égal à l'impôt payé à l'étranger                                            |                            |     |
|              |                                                                                                    | 203 Montant net encaissé 1000 + = 1000                                                                                       |                            |     |
|              |                                                                                                    | 204 Taux applicable (%) × 17.7 × .                                                                                           |                            |     |
|              |                                                                                                    | 205 Résultat 177                                                                                                    |                            |     |
|              |                                                                                                    | 206 Impôt supporté à l'étranger                                                                                              |                            |     |
|              |                                                                                                    | 207 Crédit d'impôt retenu         177         +         =         177                                                        |                            |     |
|              |                                                                                                    | Si ligne 205 < ligne 206, retenir la ligne 205 ; si ligne 206 < ligne 205, retenir la ligne 206. Total à reporter au cadre 7 |                            |     |
|              |                                                                                                    | 208 Revenus crédit d'impôt inclus <i>lignes</i> 203 + 207                                                                    |                            |     |
|              |                                                                                                    | 210 Revenus ouvrant droit à un crédit d'impôt égal à l'impôt français                                                        |                            |     |
|              |                                                                                                    | Montant brut<br>sans déduction de l'impôt payé à + + = =                                                                     |                            |     |
|              |                                                                                                    | 220 Revenus provenant de pays avec lesquels la France n'a pas conclu de convention                                           |                            |     |
|              |                                                                                                    | 221 Total des dividendes et jetons imposables <i>lignes</i> 208 + 210 + 220                                                  |                            |     |
|              |                                                                                                    | 222 - dont dividendes éligibles à l'abattement de 40 % uniquement en cas d'option pour l'imposition 1177 × 2DC au barème     | ~                          |     |
| Page         | 8 sur 8 0 mots LU Français (France)                                                                                                    | D, Focus 🗐 🗐                                                                                                    | + 10                       | 0 % |
|              | 우 이 백 💽 🧔 🛤                                                                                                    | 🖶 💁 🗶 🗾 💼 🖉 🔸                                                                                                    | د∯ FRA 14:59<br>09/04/2021 | 0   |

# This is how you fill in the interest (premium bonds , ISA, interests, etc). Select the country, then enter the amount in box 2TR.

|             |                                                        |                                                                                                    |                                                                                                    | _ U ×    |
|-------------|--------------------------------------------------------|----------------------------------------------------------------------------------------------------|----------------------------------------------------------------------------------------------------|----------|
| Fich        | It https://cfspart.impots.gouv.fr/tdir/dec2047.htm     | ml 🚽 🗧 DIRECTION GENERALE DES FINANCES P 🖒                                                                                                    | Rechercher                                                                                             | ▶ ☆☆ 戀 🥲 |
| Ľ           | F Tableau de bord - Mon espace F Déclaration des reven | 2020 × 1<br>254 - dont produits et gains des bons et contrats de capitalisation et d'assurance-vie                                            |                                                                                                    | ^        |
| Cc<br>resse |                                                        | 260 REVENUS DES VALEURS MOBILIÈRES FRANÇAISES ET REVENUS ASSIMILÉ<br>Montant des revenus, sans déduction de l'impôt payé à l'étranger<br>D'El | ÉS ENCAISSÉS À L'ÉTRANGER<br>Reportez<br>PAYS<br>NCAISSEMENT MONTANTS EN € déclaration<br>principale : |          |
|             |                                                        | Revenus des actions et parts Abattement de 40 % si option barème                                                                              | 2DC                                                                                                    |          |
|             |                                                        | Autres revenus distribués                                                                                                    | 2TS                                                                                                    |          |
|             |                                                        | Intérêts et autres produits de placement à revenu fixe                                                                                        | yaume uni 1000 2TR                                                                                     |          |
|             |                                                        | Produits et gains des bons et contrats de capitalisation et d'assurance-vie                                                                   | CADRE 2                                                                                                |          |
|             |                                                        | 270 DIVERS                                                                                                    |                                                                                                    |          |
|             |                                                        | 271 Revenus déjà soumis aux prélèvements sociaux sans CSG déductible                                                                          | 2CG                                                                                                    |          |
|             |                                                        | 272 Revenus déjà soumis aux prélèvements sociaux avec CSG déductible si option baré                                                           | ème 2ВН                                                                                                |          |
|             |                                                        | 273 Prélèvement forfaitaire non libératoire déjà versé                                                                                        | 2СК                                                                                                    |          |
|             |                                                        | 274 Frais et charges déductibles si option barème                                                                                             | 2CA                                                                                                    |          |
|             |                                                        | 275 Impatriés : fraction exonérée (50%) crédit d'impôt conventionnel inclus                                                                   | 2DM                                                                                                    |          |
|             |                                                        | 276 Crédit d'impôt étranger conventionnel sur fraction exonérée des impatriés                                                                 |                                                                                                    |          |
|             |                                                        |                                                                                                    |                                                                                                    | ~        |
| age         | 9 sur 9 0 mots LU Français (France)                    |                                                                                                    | D, Focus 💷 🦉                                                                                           | - + 100  |

#### This is the page for rental income in the UK. Just put the address of the property, the country and the amount.

| Er    | - Thttps://cfs          | part.impots.gouv.fr/tdir-23/dec204                                                          | .html                                                                                                    | - □ × <                       |
|-------|-------------------------|---------------------------------------------------------------------------------------------|----------------------------------------------------------------------------------------------------|-------------------------------|
| Fichi | F Tableau de bord - Mon | espace F Déclaration des reven                                                              | us 2018 × 📑                                                                                                    |                               |
| Coll  |                         |                                                                                             |                                                                                                    | ^                             |
| ~     |                         | ► Accueil                                                                                   | Consulter l'aide 🛛 🕹                                                                                                    | ~                             |
| ()    |                         | <ul> <li>Sélection des rubriques<br/>de la déclaration de<br/>revenus et annexes</li> </ul> | Étape 1Étape 2Étape 3Étape 4Étape 5Étapes<br>préalablesRenseignements<br>personnelsRevenus<br>et chargesRésumé et<br>signatureFin de<br>déclaration                                                                                                    | ×                             |
|       |                         | Déclaration de revenus                                                                      | Déclaration annexe N° 2047                                                                                                    |                               |
|       |                         | Annexe n°2044                                                                               | 4. REVENUS FONCIERS IMPOSABLES EN FRANCE                                                                                                    |                               |
|       |                         | Annexe n°2047                                                                               | Sans deduction de l'impôt paye à l'etranger<br>Indiquez le montant des revenus déclaration de revenus fonciers nº2044 (sauf micro-foncier).<br>À reporter sur votre déclaration nº2042, au cadre 4, voir notice                                                                                                    |                               |
|       |                         | Annexe n°3916                                                                               | 40 ADRESSE DES IMMEUBLES CONCERNÉS PAYS D'ORIGINE OU<br>D'ENCAISSEMENT MONTANTS EN € Report 2042<br>ou 2042C                                                                                                    |                               |
|       |                         |                                                                                             |                                                                                                    |                               |
|       |                         |                                                                                             |                                                                                                    |                               |
|       |                         |                                                                                             |                                                                                                    |                               |
|       |                         |                                                                                             | Précédent     Suivant      Suivant     Suivant     Suivan |                               |
|       |                         |                                                                                             |                                                                                                    |                               |
|       |                         |                                                                                             |                                                                                                    |                               |
| Page  |                         |                                                                                             |                                                                                                    | D 96                          |
|       | o 🗄 🤤                   | 🧔 🧭 💼 🔒                                                                                     | 📭 🗴 🖓 📌 🕞 💽                                                                                                    | c∯ FRA 11:29<br>22/04/2019 ₹3 |

This is where you enter civil servant pension and rental income from UK. Put 1 or 2 or 1 & 2 in « declarant », then the country. Then enter the type of income eg: retraite militaire(army)/fonctionnaire( civil servant)/enseignant (teacher)for civil servant pension or revenu foncier for rental income.

| Er    |                            |                           |                           |                                                                              |                                                     |                                                                                             |                                                                       |                                                                                                    | 1.43                                                                                             |                                                                                                    |                                               |           | k      |
|-------|----------------------------|---------------------------|---------------------------|------------------------------------------------------------------------------|-----------------------------------------------------|---------------------------------------------------------------------------------------------|-----------------------------------------------------------------------|----------------------------------------------------------------------------------------------------|--------------------------------------------------------------------------------------------------|----------------------------------------------------------------------------------------------------|-----------------------------------------------|-----------|--------|
| Fichi | < 🔿 🗜 https://cfspa        | art.impots.gouv.fr/       | tdir-23/dec2047.          | html                                                                         |                                                     | Ŧ                                                                                           |                                                                       | ON GENERALE DES FINANCES                                                                                                    | P 🖒 Rechercher                                                                                   |                                                                                                    | ۍ <del>- م</del>                              | ት 🎲 🍪 🙂 🛛 |        |
|       | F Tableau de bord - Mon es | pace F Déclar<br>Annexe n | ration des revenu<br>उभाव | 6. REVENUS<br>Si la conven<br>par un crédi<br>imputation d<br>l'étranger. Re | tion fiscal<br>t d'impôt<br>es charge<br>eportez le | ABLES OUV<br>e applicable pré<br>égal à l'impôt f<br>es (salaires et pe<br>total de ces rev | RANT DR<br>évoit l'élimi<br>français coi<br>ensions sa<br>venus ligne | COIT À UN CRÉDIT D'Il<br>nation de la double imposi<br>rrespondant à ces revenus<br>ns déduction de 10 % ou c<br>8 8TK de la déclaration nº2 | MPÔT ÉGAL À L'<br>ition de vos revenus<br>s, indiquez le monta<br>les frais réels), sans<br>042. | IMPÔT FRANÇAIS<br>Notice<br>imposables en France<br>nt des revenus, après<br>déduire l'impôt payé à |                                               | ^         | ~<br>× |
|       |                            |                           |                           |                                                                              | LNT                                                 | PAYS D'ORIGI<br>D'ENCAISSEN                                                                 |                                                                       | NATURE DU REVENU                                                                                                    | REVENU AVANT<br>DÉDUCTION DE<br>L'IMPÔT<br>ÉTRANGER                                              | REPORT 2042<br>OU 2042C                                                                             |                                               |           |        |
|       |                            |                           |                           | <u> ⊲ Précéd</u>                                                             | ent                                                 |                                                                                             |                                                                       |                                                                                                    |                                                                                                  | <u>Suivant</u> ►                                                                                    |                                               |           |        |
| Page  | 0 Et 🧧                     |                           | <b>•</b>                  | oz x∄                                                                        | w E                                                 | P3 -                                                                                        | 9                                                                     |                                                                                                    | © Direction générale d                                                                           | es finances publiques - 2019                                                                        | <b>⊴×                                    </b> | 11:29     | 196    |

#### This is where you enter the tax credit of the dividends.

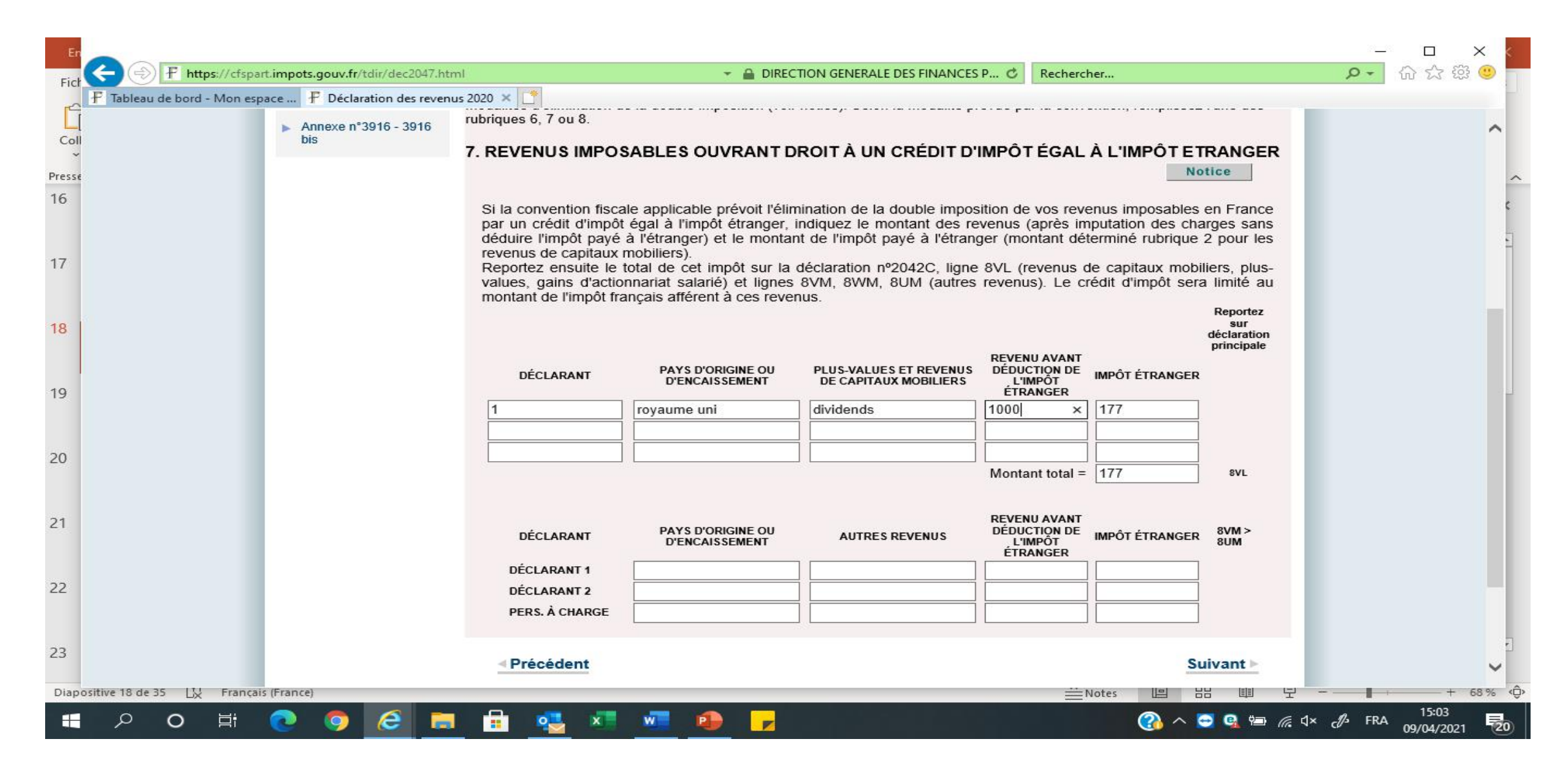

If you have entered an amount for bank interest, dividends or section 6, it will ask you on this screen to report it automatically on the 2042 form, so click on « report » in blue. It then says « report activé » so, click on « suivant ».

Note that the pensions and other type of revenus are not reported automatically on the 2042 so you need to enter them manually. So, make sure you take note of where you need to report them. Then click on « suivant » then another annexe on the side,

|                                                             | P + A C O Mon espace particulier O D                                                                                                    | éclaration d                                                                                                 | les revenus 2016 ×                                                                                                    |                                                                                                    | 合 会 ⑬ 🙂 |
|-------------------------------------------------------------|----------------------------------------------------------------------------------------------------|----------------------------------------------------------------------------------------------------|----------------------------------------------------------------------------------------------------|----------------------------------------------------------------------------------------------------|---------|
|                                                             | Vous avez atteint la dernière rubrique de votre déc<br>Les fonctions situées à gauche de l'écran vous pe<br>• de naviguer entre les déclarations en utilis<br>• d'ajouter ou supprimer une déclaration en<br>TABLEAU DE REPORT AUTOMATIQUE :<br>Vous avez la possibilité de procéder au report au<br>dans la déclaration des revenus (Déclaration prin<br>déclaration.<br>Vous pouvez également ignorer le tableau ci-der | daration des<br>imettent :<br>ant les ongle<br>utilisant le b<br>itomatique d<br>cipale). Voi<br>ssous et pr | revenus encaissés hors de France (déclaration<br>ets numérolés ;<br>outon correspondant.<br>des montants de la déclaration des revenus en<br>ls conservez toujours la possibilité de les mod<br>poéder au report manuel des montants de la | n annexe n° 2047).<br>Incaissés hors de France<br>lifter dans cette dernière<br>déclaration des revenus | ^       |
|                                                             | LIBELLÉ DE LA CELLULE À REPORTER                                                                                                    | MONTANT                                                                                                    | LIBELLÉ DE LA CELLULE                                                                                                    | ACTIVER LE REPORT                                                                                       |         |
|                                                             | Revenus des actions et parts ouvrant droit à<br>abattement                                                                                                    | 2€                                                                                                    | 2DC - Revenus des actions et parts                                                                                                    | report activé                                                                                           |         |
|                                                             | Intérêts et autres produits de placement à revenu<br>fixe                                                                                                    | 1797 €                                                                                                    | 2TR - Intérêts et autres produits de placement<br>revenu fixe                                                                                                    | à report                                                                                                |         |
|                                                             | Si vous avez terminé la saisie de toutes vos déclar<br>• vous visualiserez le résumé de vos déclar<br>• ensuite vous procéderez à la signature éte<br>- Déclaration des revenus (déclarat<br>- Déclaration des revenus encaissé                                                                                                    | rations cliqu<br>itions et le c<br>ctronique de<br>ion principal<br>s hors de Fr                             | ez sur « Suivant » :<br>alcul estimatif de votre impôt,<br>e vos déclarations :<br>le)<br>rance (déclaration n°2047).                                                                                                    |                                                                                                    |         |
|                                                             | < Précédent                                                                                                    |                                                                                                    |                                                                                                    | Suivant >                                                                                               |         |
| https://cfspart.impots.pouv.fr/tdir-08/dec2047Report.html k |                                                                                                    |                                                                                                    |                                                                                                    |                                                                                                    | ~       |

If you did not enter revenus from savings, this is the page that appears so just click on « suivant ».

You also often get windows appearing, just click on OK, not just on that screen, all the time!! Then click on annexe 3916 on the left side.

| <ul> <li>Accuel</li> <li>Selection des rubriques de la déclaration des rubriques de votre déclaration annexe N° 2047 - rovenus 2020</li> <li>Annexe n°2044</li> <li>Annexe n°2044</li> <li>Annexe n°2044</li> <li>Annexe n°2047</li> <li>Consultar et la déclaration et las déclaration et las déclarations et las déclarations et las déclar</li></ul> | ableau de bord - Mon e | space 🗜 Déclaration des rev                                                                                                    | renus 2020 × 📑                                                                                                    | ſ                                                     | ຍັນ ແມ່ນ 🚽 |
|----------------------------------------------------------------------------------------------------|------------------------|----------------------------------------------------------------------------------------------------|----------------------------------------------------------------------------------------------------|-------------------------------------------------------|------------|
| Déclaration des revenus fonciers (N° 2044)     Déclaration par un résident d'un compte ouvert, détenu ou clos à l'étranger (compte bancaire ou compte d'actifs numériques) ou d'un contrat d'assurance-vie souscrit hors de France en 2020 (N° 3916 - 3916 bis)                                                                                                    | ibleau de bord - Mon e | <ul> <li>Accueil</li> <li>Sélection des rubriques<br/>de la déclaration de revenus</li> <li>Déclaration de revenus</li> <li>Déclaration de revenus</li> <li>Annexe n°2044</li> <li>Annexe n°2047</li> <li>Annexe n°3916 - 3916<br/>bis</li> </ul> | Étape 1       Étape 2       Étape 3       Étape 4         Étapes       Reseignements       Étape 3       Étape 4         Préalables       Revenus       Revenus       Revenus         Déclaration annexe N° 2047 - revenus 2020         Vous avez atteint la demière rubrique de votre déclaration des revenus encaissés hors de France (déclaration Les fonctions situées à gauche de l'écran vous permettent :       • de naviguer entre les déclarations en utilisant les onglets numérotés :         Afin que toutes les données saisies soient enregistrées dans vos formulaires de déclaration, vous devez atteindre la dernière rubrique de chacun des formulaires suivants :         • Déclaration des revenus (déclaration principale). | Ansulter l'aide S<br>Étape 5<br>Fin de<br>déclaration |            |
| <u> </u>                                                                                                    |                        |                                                                                                    | <ul> <li>Déclaration par un résident d'un compte ouvert, détenu ou clos à l'étranger (compte bancaire ou compte d'actifs numériques) ou d'un contrat d'assurance-vie souscrit hors de France en 2020 (N° 3916 - 3916 bis)</li> </ul>                                                                                                    | e ou compte d'actifs<br>3916 - 3916 bis).             |            |
|                                                                                                    |                        |                                                                                                    | Précédent                                                                                                    | <u>Suivant ►</u>                                      | Ų          |

Then click on annexe 3916 on the left middle of the screen and you come up to this page below which tells you they have changed it this year to incorporate Assurance vie account and paypal, ect so you have to enter all your bank accounts details again!! Before and next year, you simply have to check it is all OK!! So click on OK then enter how many accounts you want to declare in the litlle box.

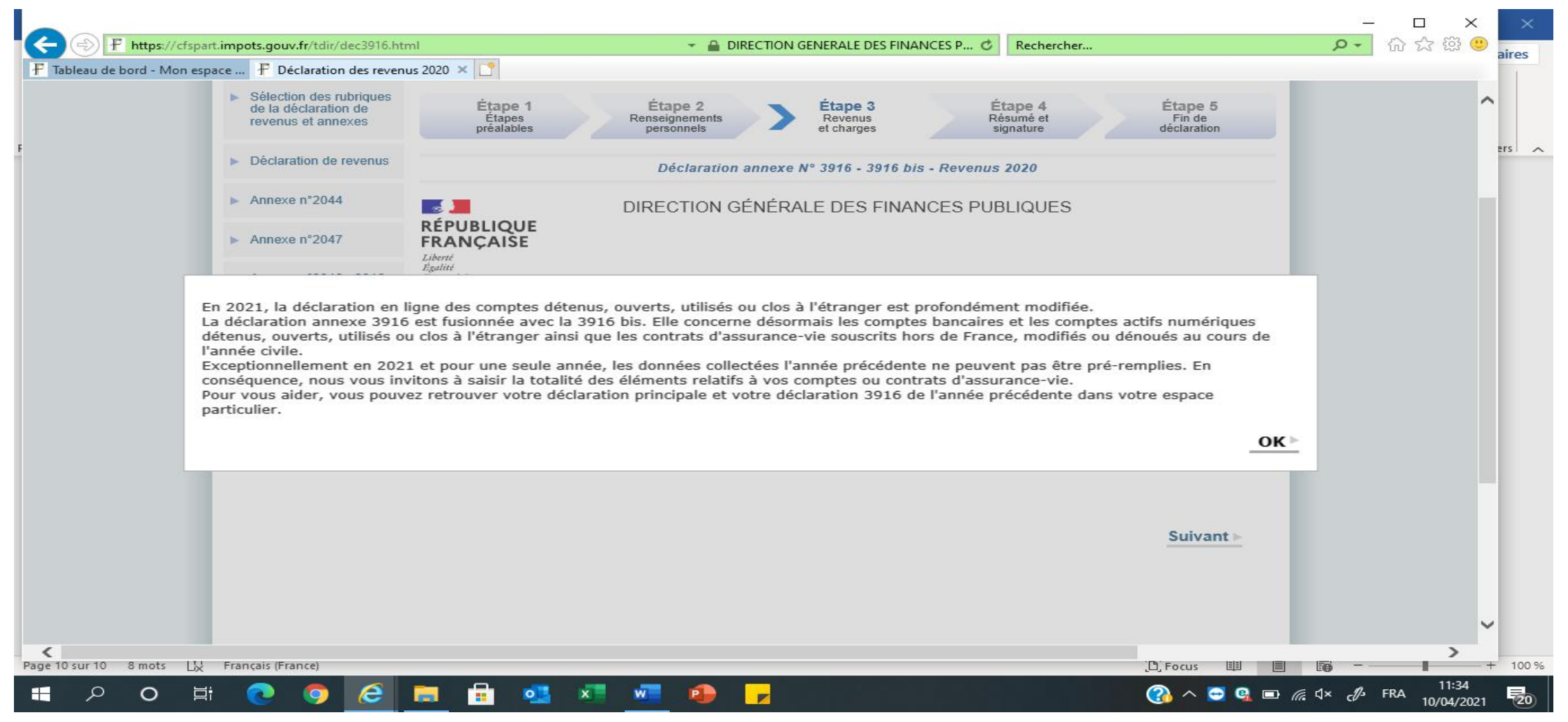

#### Then You need to tick whose account it is, tick both if both. Then click on « suivant »

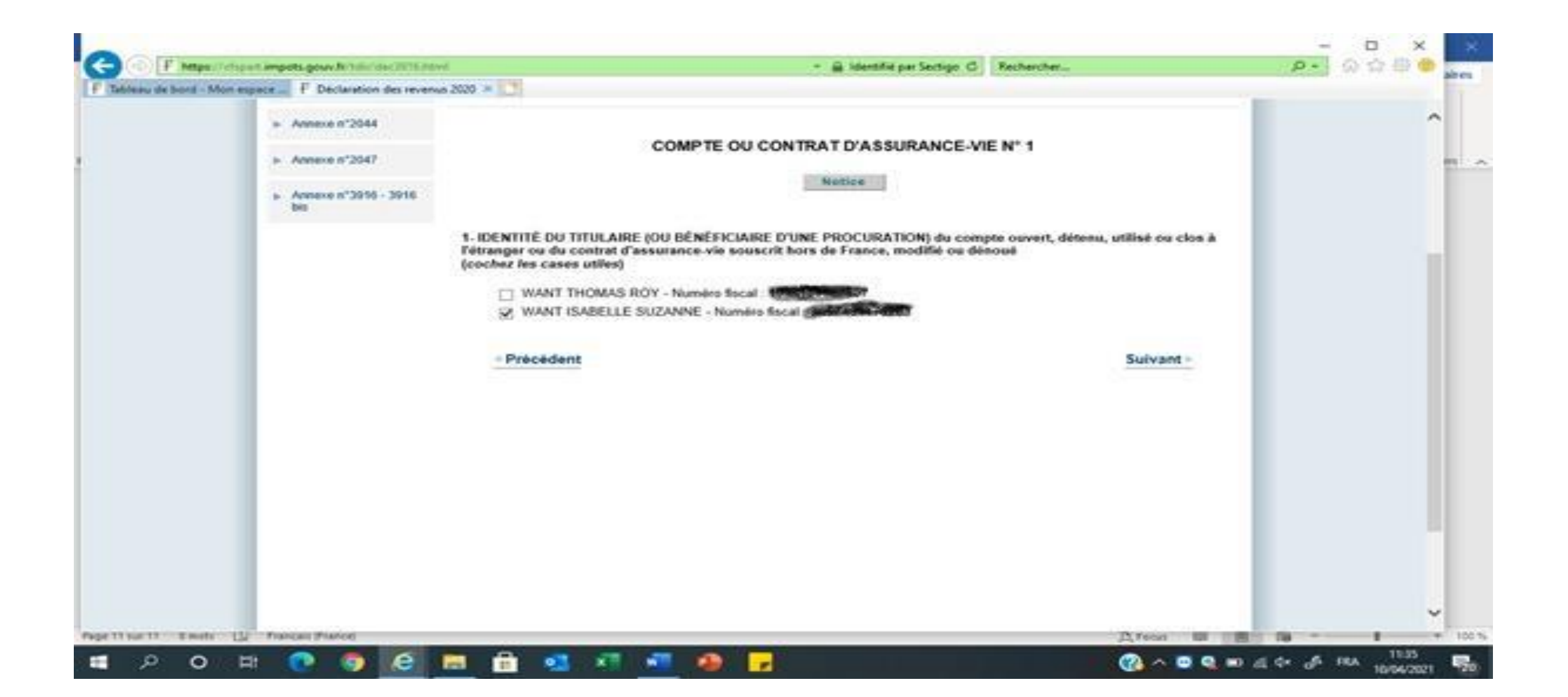

### Then it ask you what type of account it is: Bank account, Online account (paypal) or assruance vie account. Select the right one and click on « suivant »

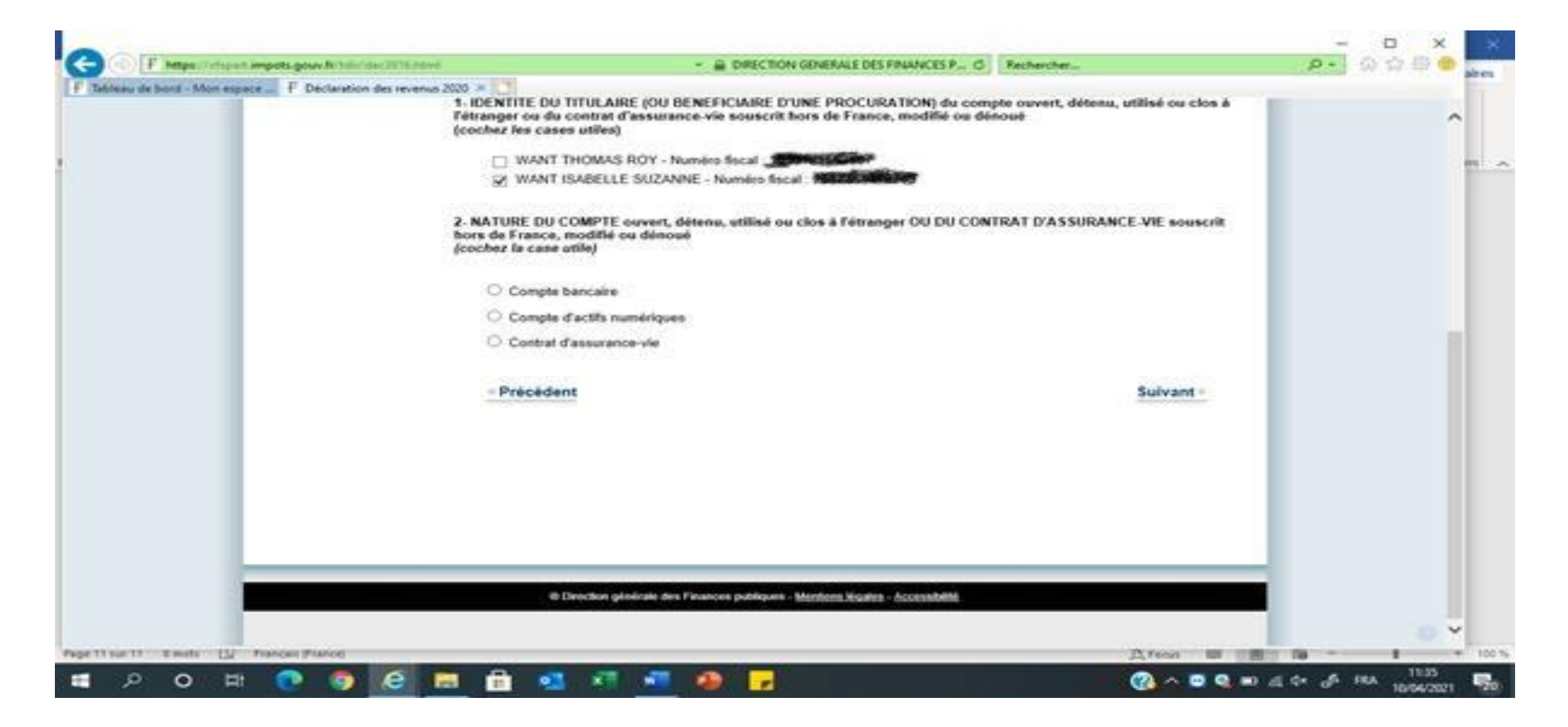

Then you fill in the account number, what type of bank account it is (current, saving or other), name and address of bank, date you have opened it (if you don't know-like me, put a fake date!!). Then at the bottom, you tick if you own it or if you have a proxy for it. Then click on suivant

| https://cfspart.impots.gouv.fr/tdir/dec3916.html       |                                                                                   | ALE DES FINANCES P 🖒        | Rechercher    |          |
|--------------------------------------------------------|-----------------------------------------------------------------------------------|-----------------------------|---------------|----------|
| leau de bord - Mon espace 🗜 Déclaration des revenus 20 | )20 × 📑                                                                           |                             |               |          |
|                                                        | Numéro du compte (*)                                                              |                             |               | ~        |
|                                                        | Caractéristiques du compte (*)                                                    | Compto courant              |               |          |
|                                                        |                                                                                   | Compte d'épargne            | <b>a</b>      | -        |
|                                                        |                                                                                   | <ul> <li>Autres</li> </ul>  | -             |          |
|                                                        | Date d'ouverture (au format jj/mm/aaaa) (*)                                       |                             |               |          |
|                                                        | Date de fermeture (au format jj/mm/aaaa)                                          |                             |               |          |
|                                                        | Désignation de l'organisme gestionnaire du compte (*)                             |                             |               |          |
|                                                        | Adresse de l'organisme gestionnaire du compte :                                   | L                           |               |          |
|                                                        | Pays (*)                                                                          | -Sélectionnez u             | un pays - 🗸 🗸 |          |
|                                                        | Complément d'adresse                                                              |                             | ~             |          |
|                                                        |                                                                                   |                             | $\sim$        |          |
|                                                        | Rue                                                                               | 2                           | ^             |          |
|                                                        | Indicatif page Code postal Villa                                                  |                             | ~             |          |
|                                                        | indicatil pays - code postal - ville                                              |                             | 0             |          |
|                                                        | Modalités de détention du compte bancaire ouvert, déten<br>(cochez la case utile) | u, utilisé ou clos à l'étra | anger :       |          |
|                                                        | Un des membres de votre foyer fiscal est :                                        |                             |               |          |
|                                                        | $\bigcirc$ Titulaire en propre du compte bancaire à l'étranger                    |                             |               |          |
|                                                        | O Bénéficiaire d'une procuration sur le compte bancaire à l'                      | étranger                    |               |          |
|                                                        | Précédent                                                                         |                             | Suivant ►     |          |
|                                                        |                                                                                   |                             |               | <b>~</b> |
| sur 12 8 mots LL Français (France)                     |                                                                                   |                             | [b] Focus 🖽   | E+       |

Then more appears asking you what use you have for it: private, professional or both, tick the one you want and click on suivant

|                             |                                                             |                                                                                                |                                         | – 🗆 × ×                                       |
|-----------------------------|-------------------------------------------------------------|------------------------------------------------------------------------------------------------|-----------------------------------------|-----------------------------------------------|
| 🗲 🕀 🕂 https://cfspa         | rt. <b>impots.gouv.fr</b> /tdir/dec3916.html                | 👻 🔒 DIRECTION GENERALE DES FINANCES P 🖒                                                        | Rechercher                              | ▶ ☆ ☆ ジ ◎ aires                               |
| 🗜 Tableau de bord - Mon esp | pace 🗜 Déclaration des revenus 2020 🗙 📑                     |                                                                                                |                                         | 1                                             |
|                             | Rue                                                         |                                                                                                |                                         | ^                                             |
|                             | THUS .                                                      | queen street                                                                                   | 0                                       |                                               |
| F                           | Indicatif pays - Code pos                                   | stal - Ville                                                                                   |                                         | Prs o                                         |
|                             |                                                             | wolverhampton                                                                                  | 0                                       |                                               |
|                             | Modalités de détention du co<br>(cochez la case utile)      | ompte bancaire ouvert, détenu, utilisé ou clos à l'étra                                        | anger :                                 |                                               |
|                             | Un des membres de votre foy                                 | er fiscal est :                                                                                |                                         |                                               |
|                             | Titulaire en propre du com                                  | npte bancaire à l'étranger                                                                     |                                         |                                               |
|                             | O Bénéficiaire d'une procura                                | tion sur le compte bancaire à l'étranger                                                       |                                         |                                               |
|                             | Usage du compte bancaire o                                  | ouvert, détenu, utilisé ou clos à l'étranger                                                   |                                         |                                               |
|                             | Veuillez préciser l'usage de ce                             | compte bancaire :                                                                              |                                         |                                               |
|                             | Usage personnel exclusiv<br>déclaration spécifique de résu  | ement (personne physique n'agissant pas en qualité d'e.<br>Itats BNC, BIC ou BA ou équivalent) | xploitant d'une activité donnant lieu à |                                               |
|                             | Usage professionnel exclu<br>déclaration spécifique de résu | usivement (personne physique agissant en qualité d'expl<br>Itats BNC, BIC ou BA ou équivalent) | loitant d'une activité donnant lieu à   |                                               |
|                             | ◯ Usage mixte personnel et                                  | professionnel                                                                                  |                                         |                                               |
|                             | ✓ Précédent                                                 |                                                                                                | Suivant ►                               |                                               |
|                             |                                                             |                                                                                                |                                         |                                               |
|                             |                                                             |                                                                                                |                                         |                                               |
|                             |                                                             |                                                                                                |                                         |                                               |
|                             | © Direction génér                                           | ale des Finances publiques - <u>Mentions légales</u> - <u>Accessibilité</u>                    |                                         |                                               |
|                             |                                                             |                                                                                                |                                         | • •                                           |
| Page 12 sur 12 21 mots      | k Anglais (Royaume-Uni)                                     |                                                                                                | D, Focus 🖽 📕                            | + 100 %                                       |
| 🕂 🔎 🖓                       | i 💽 🧿 🥭 🥅 🖬 💶 💷                                             | 🚾 🚇 <mark>-</mark>                                                                             | 💽 🗢 🚱                                   | גע איז גע גע גע גע גע גע גע גע גע גע גע גע גע |

### Then this appears, click on suivant

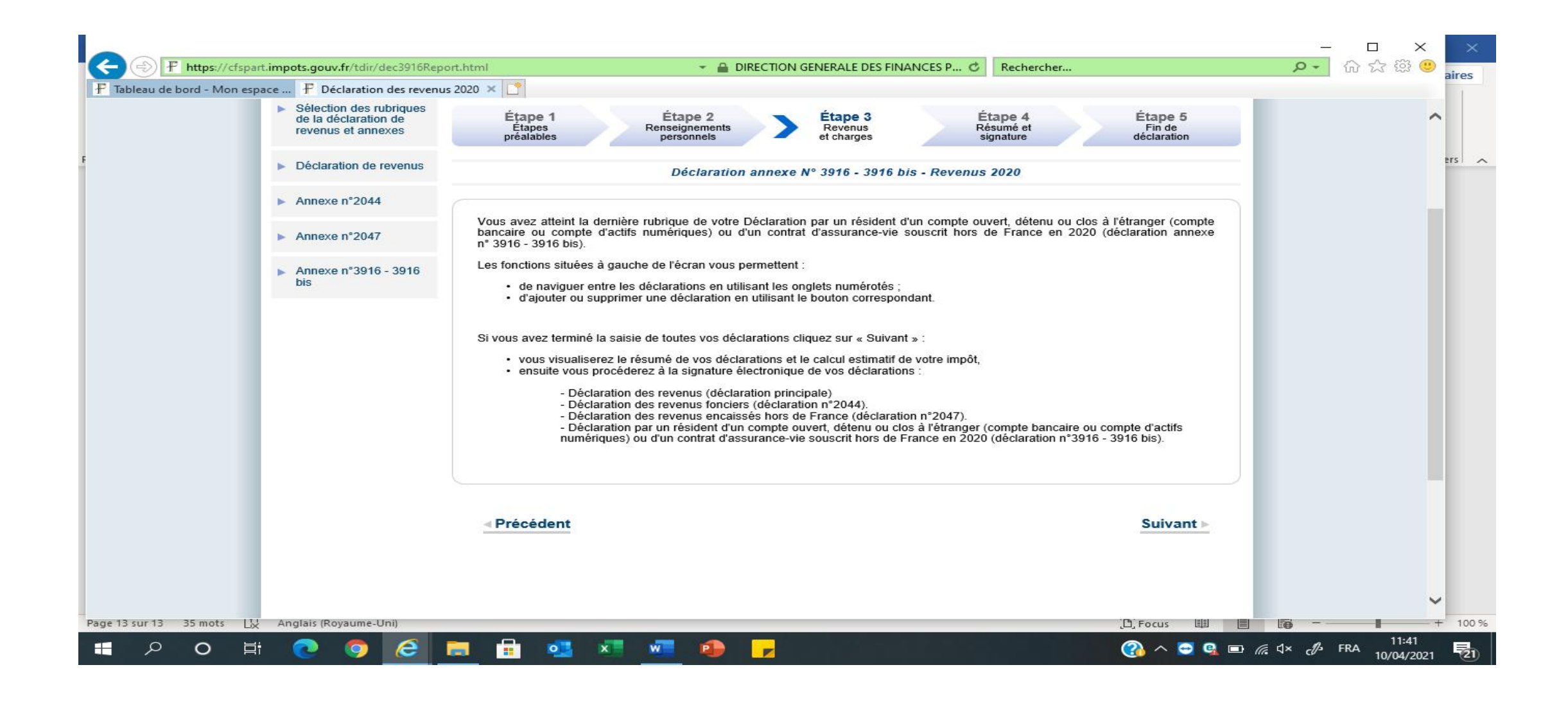

Click on « declaration de revenus » on the left of the screen and fill in the 2042 as per the paper version. Be carefull, some information you filled in on the other annexes (2047, etc) will have been automatically transfered on the 2042. So don't add them to the 2042 again!! Here below you enter pensions on box 1AL, 1BL for public pensions and 1Am and 1BM for private and state pensions.

| Er    |                                             |                                                                                                    |                                                                                                    |                                                                                                 | <u> </u>                                                                                                    |            |                  |
|-------|---------------------------------------------|----------------------------------------------------------------------------------------------------|----------------------------------------------------------------------------------------------------|-------------------------------------------------------------------------------------------------|----------------------------------------------------------------------------------------------------|------------|------------------|
| Fichi |                                             | -23/dec2042.html 👻                                                                                                    | ▲ DIRECTION GENERALE DES FINANCES P C                                                              | Rechercher                                                                                      | <u>- م</u>                                                                                                    | 슈 숫 禁 🙂 🗧  |                  |
| ~     | 🗜 Tableau de bord - Mon espace 🗜 Déclaratio | n des revenus 2018 🗙 📑                                                                                                    |                                                                                                    |                                                                                                 |                                                                                                    |            |                  |
|       | T Tableau de bord - Mon espace T Declaratio | Pensions, retraites et rentes connues<br>Pensions de retraite en capital taxables à 7,5 %<br>Pensions d'invalidité connues<br>Pensions alimentaires perçues<br>Pensions perçues par les non-résidents. Pensions de<br>l'impôt français<br>Autres pensions de source étrangère<br>Précisez, si vous en avez, vos pensions de nature ex<br><i>Ignes 1AS, 1AZ, 1AQ, 1AM</i><br>RENTES VIAGÈRES À TITRE ONÉREUX | e source étrangère avec crédit d'impôt égal à<br>ceptionnelles déjà incluses dans les montants des | THOMAS WANT         1AS         1AT         1AZ         1AO         1AI         1AD         1AD | Notice           ISABELLE WANT           1BS           1BT           1BZ           1BO           1BL           1BM           1BD | ^          | ~ <mark>x</mark> |
| Page  |                                             | Rentes VIAGERES A TITRE ONEREUX         Montant perçu par le foyer par âge d'entrée en jouiss         Rentes connues         Corrigez si le montant est inexact         Rentes de nature exceptionnelle déjà incluses ci-dessus         Rentes de source étrangère ouvrant droit à un crédit d'impôt égal à l'impôt français                                                                                | Ance<br>Moins de De 50 ans<br>50 ans<br>1AW 1BW<br>1AU 1BU<br>1AR 1BR                              | De 60 ans<br>à 69 ans<br>1CW<br>1CU<br>1CR                                                      | Notice<br>À partir<br>de 70 ans<br>1DW<br>1DU<br>1DU<br>Suivant                                                                  | -          | 96               |
|       | O 🗄 🤤 🧿 😂 🛙                                 | 🚍 📑 💁 × 🗄 📲 🛃 🥜                                                                                                    | S                                                                                                  | م 🚯                                                                                             | <u>∧</u> ■ // d× d/ FRA                                                                                                    | 22/04/2019 |                  |

Make sure you have the correct amount of interest and dividends as per the 2047. If not, check that you did not have some interest or dividend already prefilled in there from French bank accounts. If so, you need to add the two together. And tick box 2OP if you don't want your interest /capital gains/dividends taxed at the flate rate of 30% (12,8% income tax and 17,2% social charges).

|                                |                                |                                                                                                    |               | _ 0 ×                          |
|--------------------------------|--------------------------------|----------------------------------------------------------------------------------------------------|---------------|--------------------------------|
| + https://cfspart.impc         | ts.gouv.fr/tdir-11/dec2042.htm | al 🤟 👻 🔒 Identifié par GlobalSign Root CA - R3 🖒 Recher                                                | rcher         | 🔎 🖓 🏠 🗸                        |
| 🕆 Tableau de bord - Mon espace | 🕆 Déclaration des revenus 2    | 119 × 📑                                                                                                |               |                                |
|                                | -                              | orduits des versements effectués avant le 27.9.2017                                                    |               |                                |
|                                |                                | - produits soumis au prélèvement libératoire                                                           | 2XX           | $\sim$                         |
|                                |                                | - autres produits                                                                                      | 2YY           |                                |
|                                | -                              | produits des versements effectués à compter du 27.9.2017                                               | 2ZZ           |                                |
|                                | R                              | evenus des actions et parts abattement de 40 % si option barème                                        | 2DC           |                                |
|                                | R                              | evenus imposables des titres non cotés détenus dans le PEA ou le PEA-PME                               | 2FU           |                                |
|                                | A                              | utres revenus distribués et assimilés                                                                  | 2TS           |                                |
|                                | Ir                             | térêts et autres produits de placement à revenu fixe                                                   | 2TR 1         |                                |
|                                | Ir                             | térêts des prêts participatifs et des minibons                                                         | 2TT           |                                |
|                                | Ir                             | térêts imposables des obligations remboursables en actions détenues dans le PEA-PME                    | 2TQ           | _                              |
|                                | R                              | evenus déjà soumis aux prélèvements sociaux sans CSG déductible                                        | 2CG           |                                |
|                                | R                              | evenus déjà soumis aux prélèvements sociaux avec CSG déductible si option barème                       | 2BH           |                                |
|                                | A                              | utres revenus déjà soumis aux prélèvements sociaux avec CSG déductible                                 | 2DF           |                                |
|                                | R                              | evenus déjà soumis au seul prélèvement de solidarité de 7,5 %                                          | 2DG           |                                |
|                                | R                              | evenus soumis au seul prélèvement de solidarité à soumettre à la CSG et à la CRDS                      | 2DI           |                                |
|                                | F                              | ais et charges déductibles si option barème                                                            | 2CA           |                                |
|                                | C                              | rédits d'impôt sur valeurs étrangères                                                                  | 2AB           |                                |
|                                | P                              | élèvement forfaitaire non libératoire déjà versé                                                       | 2СК           | _                              |
|                                | A                              | utres revenus soumis à un prélèvement ou une retenue libératoire                                       | 2EE           |                                |
|                                | -                              |                                                                                                    |               |                                |
|                                | v                              | ous optez pour l'imposition au barème de l'ensemble de vos revenus de capitaux mobiliers et d          | de vos 2OP 承  |                                |
|                                | g                              | ins de cession de valeurs mobilières, cochez la case.                                                  |               |                                |
|                                | -                              |                                                                                                    |               |                                |
|                                | R                              | evenus réputés distribués et revenus des structures soumises hors de France à un régime fiscal privilé | légié 2GO     |                                |
|                                | D                              | éficits des années antérieures non encore déduits                                                      | -             |                                |
|                                |                                | 2013 2014 2015 2016                                                                                    | 2017 2018     |                                |
|                                |                                |                                                                                                    |               | ~                              |
|                                |                                | Ipatries : revenus percus a l'etranger exoneres (50 %)                                                 |               | ,                              |
|                                |                                | = <u>= <u>•</u> <u>•</u> <u>•</u> <u>•</u> <u>•</u> <u>•</u></u>                                       | 🕐 × Þ 🔊 📼 ~ 🚯 | <sup>3</sup> FRA 20/04/2020 22 |

If you already have an amount written on box 2TR for interest, it is written in a box like this below. So you need to add this number to whatever number you have reported from form 2047. Those are interests from French bank accounts

| £                                     | 20        | Phtt    | ns://cfsi | part impot | s aouv fr/ | tdir/dec20 | 142 html                  |                                                                                                    |                                                                                                    |                                                                       |                                                                                                    | ÷                                                                                                    |                                                                                                    | ION GENERA                                                       |                                                  |                                                                     | Bech                                              | ercher                                                      |                                 |         | Q +         | - D<br>      | ×     |
|---------------------------------------|-----------|---------|-----------|------------|------------|------------|---------------------------|----------------------------------------------------------------------------------------------------|----------------------------------------------------------------------------------------------------|-----------------------------------------------------------------------|----------------------------------------------------------------------------------------------------|----------------------------------------------------------------------------------------------------|----------------------------------------------------------------------------------------------------|------------------------------------------------------------------|--------------------------------------------------|---------------------------------------------------------------------|---------------------------------------------------|-------------------------------------------------------------|---------------------------------|---------|-------------|--------------|-------|
| Fich                                  | F Tableau | de bord | - Mon e   | snace      | F Déclar   | ation des  | revenus                   | 2020 ×                                                                                                    | *                                                                                                    |                                                                       |                                                                                                    |                                                                                                    |                                                                                                    |                                                                  |                                                  |                                                                     | J neen                                            | crement                                                     |                                 |         |             |              |       |
| V Fa<br>Ba<br>Éli<br>V Ba             | F Tableau | de bord | - Mon e   | espace     | F Déclar   | ation des  | - moir<br>Racht<br>- prod | 2020 × gains i<br>- gains i<br>- gains i<br>ns-values<br>at d'un co<br>luits des<br>produits<br>forfaitain<br>luits des<br>produits | imposab<br>imposab<br>s de ces<br>ontrat d'<br>versem<br>s soumis<br>re libéra<br>versem<br>a imposa | assuran<br>ents effe<br>s au préle<br>toire<br>ents effe<br>ables à 7 | 5 %<br>2,8 %<br>a imputé<br>ectués av<br>èvement<br>ectués à<br>',5 %<br>Détail<br>vous ap<br>enus ligne<br>CHARENT<br>CHARENT | es à repo<br>e 8 ans el<br>vant le 27<br>compter a<br>2<br><b>des re</b><br>partient<br>2 2DC :<br>E PERIGOI<br>E PERIGOI | rter sur l'an<br>t plus réinv<br>.9.2017<br>2RA<br>du 27.9.20<br>2RC<br><b>evenus</b><br>d'en vérif | nnée 2021,<br>esti dans u<br>17<br><b>connus</b><br>ier l'exacti | provenan 2VQ in nouveau autr proc de l'ac tude : | t de l'année<br>2018<br>u plan d'épa<br>es produits<br>duits imposa | i :<br>2VR [<br>urgne retr<br>ubles à 12<br>ation | 2019<br>aite :<br>2,8 %<br>1<br>Total : 1<br>1<br>Total : 1 | 2V0<br>2VP<br>2VS<br>2RB<br>2RD | 2020    |             |              |       |
| · · · · · · · · · · · · · · · · · · · |           |         |           | _          |            | _          | :                         | Précé                                                                                                    | dent                                                                                                 | © Directio                                                            | on général                                                                                                    | le des Fina                                                                                                    | nces publiqu                                                                                        | es - <u>Mentions</u>                                             | légales - Ac                                     | ccessibilité                                                        | _                                                 |                                                             | _                               | Suivant | <u>-</u>    |              |       |
|                                       |           |         |           |            |            |            |                           |                                                                                                    |                                                                                                    |                                                                       |                                                                                                    |                                                                                                    |                                                                                                    |                                                                  |                                                  |                                                                     |                                                   |                                                             |                                 |         |             |              |       |
| Eléme                                 | nts : 2   |         |           |            | -          |            | _                         | <b>—</b>                                                                                                    |                                                                                                    |                                                                       |                                                                                                    |                                                                                                    | -                                                                                                   | т                                                                | ous les dos                                      | siers sont à jo                                                     | our. Cor                                          | necte a Micro                                               | osoft Exchar                    | nge 🔲   | · · · ·     | 15:49        | 100 % |
|                                       | Q         | 0       | ⊟i        | 0          | 9          | e          |                           |                                                                                                    | •                                                                                                    | X                                                                     | W                                                                                                    |                                                                                                    |                                                                                                    |                                                                  |                                                  |                                                                     |                                                   | (                                                           | 3) ^ 🤇                          | 2 🤹 👘 🖡 | ⊒ ∜× cØ> FF | A 12/04/2021 | 20    |

#### Dont forget to check that line 8TK is filled in if you have rental income or civil servant pensions. Also tick box 8UU for bank accounts outside of France or/and 8TT for assurance vie accounts.

| F https://cfspart.impots.gouv.fr/tdir/dec2042                                               | html# 🗾 🖌 🔒 Identifié par Sect                                                                                                    | tigo 🖒 Rechercher                                            | ▶ ☆ ☆ <sup>0</sup> / <sub>2</sub> |
|---------------------------------------------------------------------------------------------|----------------------------------------------------------------------------------------------------|--------------------------------------------------------------|-----------------------------------|
| lableau de bord - Mon espace 🗜 Déclaration des rev                                          | enus 2020 🗙 [*                                                                                                    |                                                              | ai                                |
| <ul> <li>Sélection des rubriques<br/>de la déclaration de<br/>revenus et annexes</li> </ul> | Étape 1<br>Étapes<br>préalables Renseignements<br>personnels Etape 3<br>Revenus<br>et charges                                                                                                    | Étape 4 Étape 5<br>Résumé et Fin de<br>signature déclaration | ~<br>===                          |
| Déclaration de revenus                                                                      | Déclaration principale - revenus 2                                                                                                    | 2020                                                         |                                   |
| Annexe n°2044                                                                               |                                                                                                    |                                                              |                                   |
| Annexe n°2047                                                                               | Précédent                                                                                                    | Suivant 🕨                                                    |                                   |
| Annexe n°3916 - 3916<br>bis                                                                 | DIVERS                                                                                                    | Notice                                                       |                                   |
|                                                                                             | Plus-value en report d'imposition non expiré                                                                                                    | inexact, corrigez ci- 8UT                                    |                                   |
|                                                                                             | Revenus exonérés Conventions internationales, organismes internationaux, missions diplomatio<br>Contrats d'assurance-vie souscrits à l'étranger remplissez la déclaration annexe n° 3916-<br>Comptes ouverts, détenus, utilisés ou clos à l'étranger remplissez la déclaration annexe | ques ou consulaires         8FV                              |                                   |
|                                                                                             | Revenus exonérés retenus pour le calcul du taux effectif <i>autres que les salaires et pensions</i><br>Revenus de source étrangère ouvrant droit à un crédit d'impôt égal à l'impôt<br>français                                                                                       | 8ТІ<br>8ТК                                                   |                                   |
|                                                                                             | Revenus de source étrangère, ouvrant droit à un crédit d'impôt égal à l'impôt<br>étranger :<br>- impôt payé à l'étranger sur revenus de capitaux mobiliers et plus-values                                                                                                    | 8VL                                                          |                                   |
|                                                                                             |                                                                                                    | THOMAS WANT ISABELLE WANT                                    |                                   |

# Don't forget to tick the box 8SH and 8SI if you are on the French health system via an S1 form (in receipt of a state pension).

| + https://cfspart.impots.gouv.fr/tdir/dec2042.htm      | 👻 🚔 DIRECTION GENERALE DES FINANCES P 🖒 🛛 F                                                  | Rechercher                                                                                                    | 🔎 🖓 🏠 🛞 🚬   |
|--------------------------------------------------------|----------------------------------------------------------------------------------------------|----------------------------------------------------------------------------------------------------|-------------|
| Tableau de bord - Mon espace F Déclaration des revenus | 020 × 000000000000000000000000000000000                                                      | 6,2 % 8TW<br>3,8 % 8TX<br>3,8 % 8SB<br>VANT ISABELLE WANT<br>✓ 8SI<br>des deux conjoints remplit la condition<br>8RF<br>8RV<br>8RC<br>8RM | aire<br>ers |
| e 14 sur 14 40 mots 🛛 🖓 Anglais (Royaume-Uni)          | © Direction générale des Finances publiques - <u>Mentions légales</u> - <u>Accessibilité</u> | D. Focus                                                                                                    |             |
|                                                        |                                                                                              |                                                                                                    | 12:01       |

This window pops up if you have tick box 8UU or 8TT reminding you that failing to declare accounts outside of France carry a fine of 1 500 euro per accounts not declared or even 10K if in a country like Jersey or Panama!! Then it on « Fermer ». You then have to click on 3916 again and click on suivant to check all your accounts.

| + https://cfspart.impots.gou     | /tdir-32/dec2042.html                                                                                                    | Kechercher                                      | <b>// · · · · ·</b> |
|----------------------------------|----------------------------------------------------------------------------------------------------|-------------------------------------------------|---------------------|
| Tableau de bord - Mon espace 🗜 D | ration des revenus 2018 🗙 🚺                                                                                                    |                                                 |                     |
|                                  | Remplissez les cases ci-dessous uniquement si vous êtes mariés ou pacsés et si un se<br>ci-dessus :<br>Montant des revenus exonérés de CSG et de CRDS :<br>revenus fonciers après abattement si régime mico<br>Le défaut de déclaration des contrats d'assurance-vie souscrits auprès d'un organis<br>à l'êtranger, modifiés ou ayant fait l'objet d'opérations de remboursement au cours<br>l'année est passible d'une amende de 1 500 € par contrat qui peut être portée à 10<br>lorsque le contrat est ouvert dans un État qui n'a pas conclu avec la France une cor<br>d'assistance administrative permettant l'accès aux renseignements bancaires (CGT<br>AA, 1766).<br>Le défaut de déclaration d'un compte bancaire ouvert, détenu ou clos à l'étranger e<br>passible d'une amende de 1 500 € qui peut être portée à 10000 € lorsque le corre<br>d'assistance administrative permettant l'accès aux renseignements bancaires (CGT<br>A, 1766).<br>Le défaut de déclaration d'un compte bancaire ouvert, détenu ou clos à l'étranger e<br>passible d'une amende de 1 500 € qui peut être portée à 10000 € lorsque le corre<br>d'assistance administrative permettant l'accès aux renseignements bancaires (CGT<br>A, 1736 IV).<br>Par ailleurs, lorsque l'obligation de déclarer un compte ou un contrat d'assurance vi<br>été respectée et que les revenus ou patrimoine correspondant n'ont pas été déclaré<br>d'opers d'impôt sur le revenu, d'impôt sur la fortune immobilière ou de d'oris de mu<br>titre gratuit correspondants seront automatiquement assortis d'une majoration de 8<br>(CGI, art 1729-0 A).<br>Les comptes détenus à l'étranger, adossés à un autre compte ouvert en France et co<br>ventes de biens n'ont pas à être déclarés lorsque la somme des encaissements affér<br>ventes de biens n'ont pas à être déclarés lorsque la somme des encaissements affér<br>ventes de biens n'ont pas à être déclarés lorsque la somme des encaissements affér<br>ventes de biens n'ont pas à être déclarés lorsque la somme des encaissements affér<br>ventes de biens n'ont pas à être déclarés lorsque la somme des encaissements an<br>crédités sur ce compte et afférents à ces ventes n'excè | eval des deux conjoints remplit la condition    |                     |
|                                  |                                                                                                    | novinar, generalie des infantes paenques - 2013 |                     |

Then come back to the « declaration de revenus ».and carry on, This is a page that lets you write a message to the tax office regarding a part of the tax you are unsure about.

| Er<br>Fichi | F https://cfsp        | art.impots.gouv.fr/tdir-32/dec2042                                                          | .html                                                                                                    | - □ ×<br>户• 命☆戀。 |
|-------------|-----------------------|---------------------------------------------------------------------------------------------|----------------------------------------------------------------------------------------------------|------------------|
|             | 1 hores ac bora mon c | <ul> <li>Sélection des rubriques<br/>de la déclaration de<br/>revenus et annexes</li> </ul> | Étape 1<br>Étapes préalables Personnels Détape 2<br>Préalables Personnels Détape 3<br>Revenus et charges Résumé et signature déclaration                                                                                                    | ^                |
|             |                       | Déclaration de revenus                                                                      | Déclaration principale                                                                                                    |                  |
|             |                       | Annexe n°2047                                                                               |                                                                                                    |                  |
|             |                       | Annexe n°3916                                                                               | Précédent     Suivant ►                                                                                                    |                  |
|             |                       |                                                                                             | INFORMATIONS Si vous souhaitez porter à la connaissance de l'administration fiscale certains éléments de votre déclaration pour lesquels vous n'êtes pas certain de votre interprétation, signalez une mention expresse en cochant la case ci-contre. |                  |
| Page        |                       |                                                                                             | <u> Précédent</u> <u>Suivant</u> ►                                                                                                    |                  |
| . uge       | o 🛱 🤤                 | 0 6 🖬 🛱                                                                                     |                                                                                                    | (c               |

# You also get windows poping up telling you not to forget to fill in 3916 and other annexes you selected. Just click on OK.

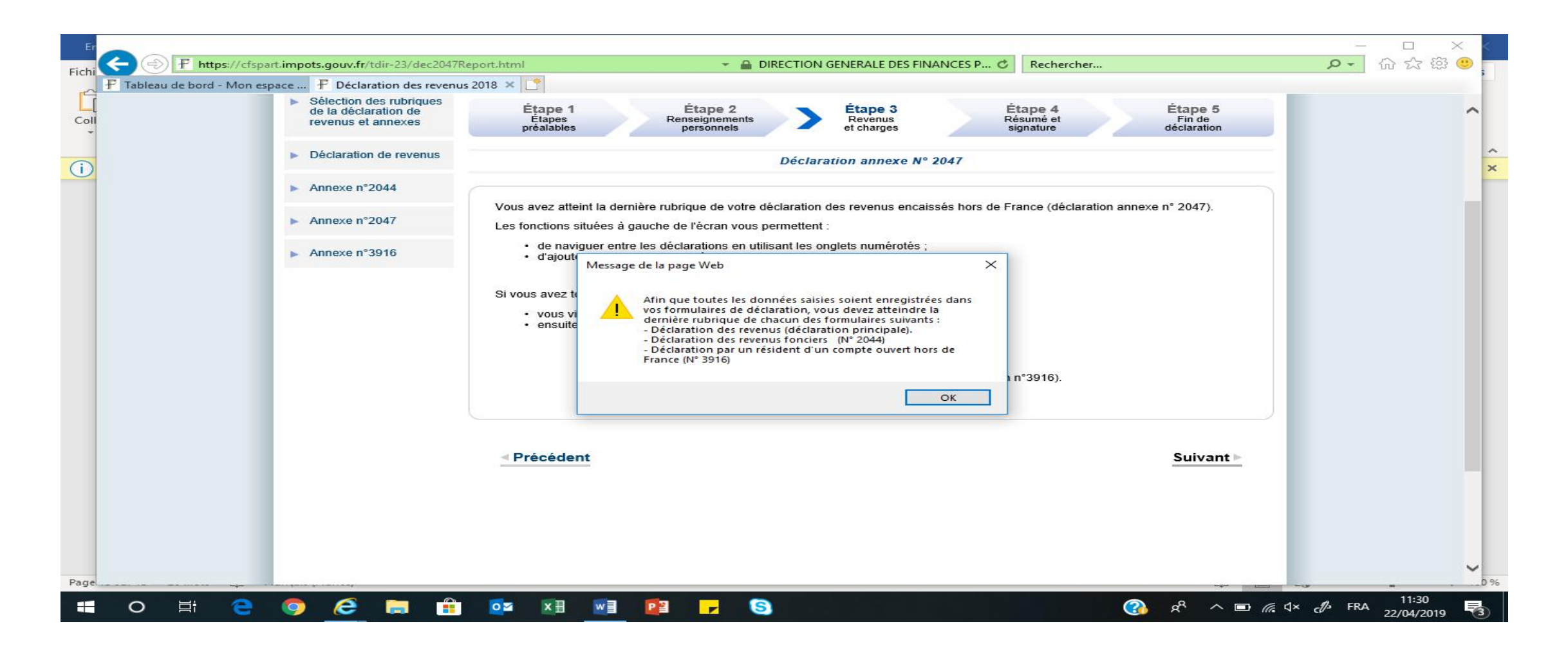

#### You then get to a page summarising all the figures. Do check it is correct.

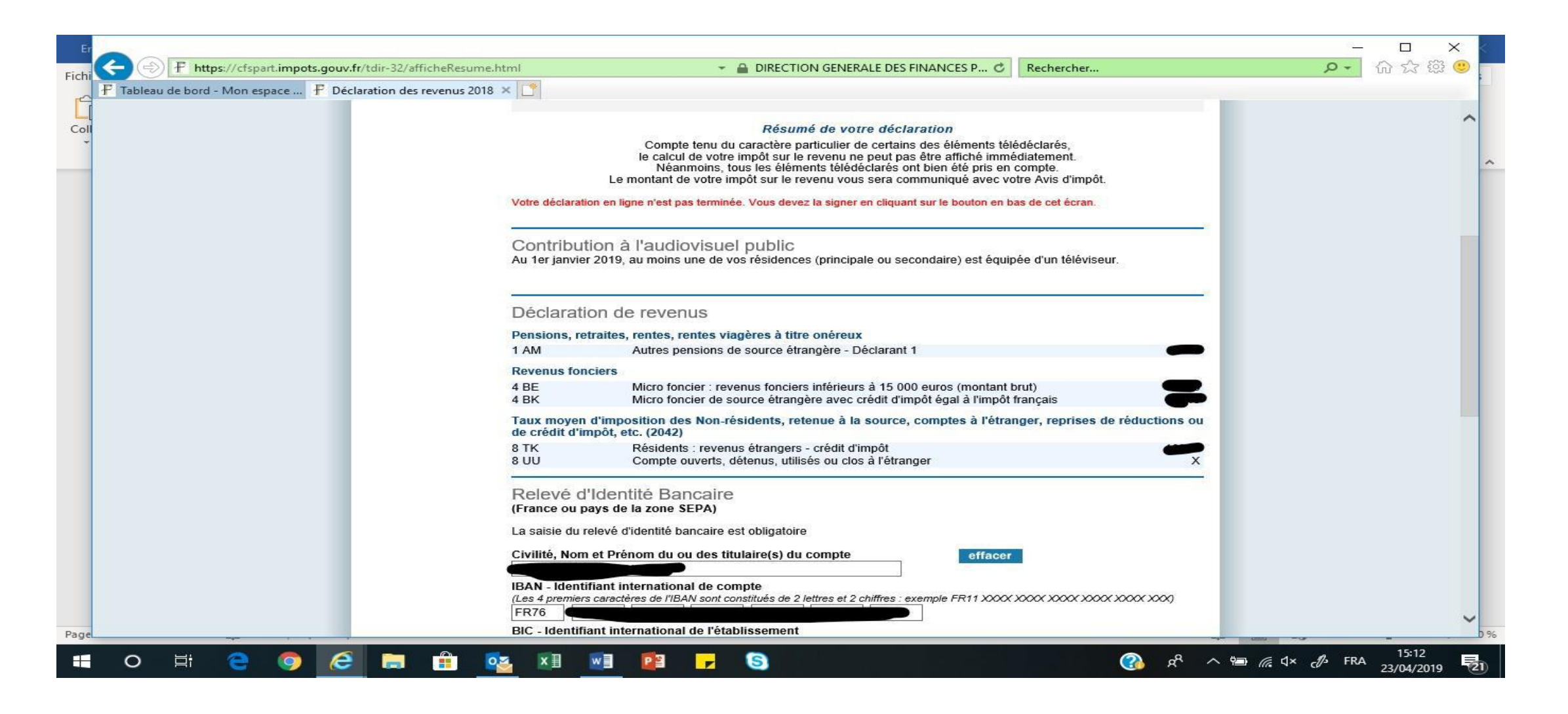

The bottom of the page asks you to confirm or enter your bank details. You must tick the box « j accepte que ces coord... » and then sign your declaration by clicking on « signer ma declaration » at the bottom.

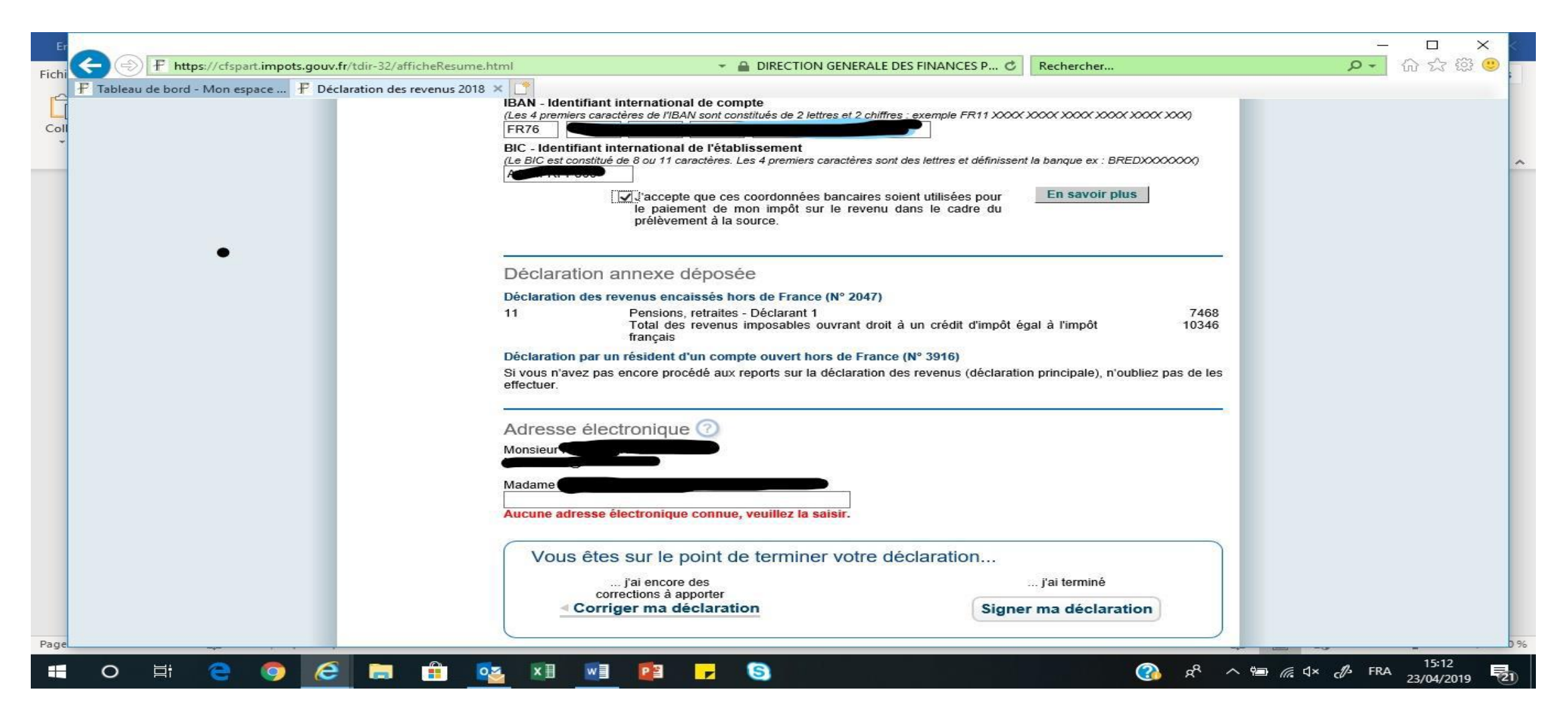

It then tells you that an email has been sent to your email address confirming it is completed .It also tells you that you can come back to make some changes and informs you of the deadline for it. This date depends on where you live. You then click on « fermer » and you're done!! Congratulations!!!

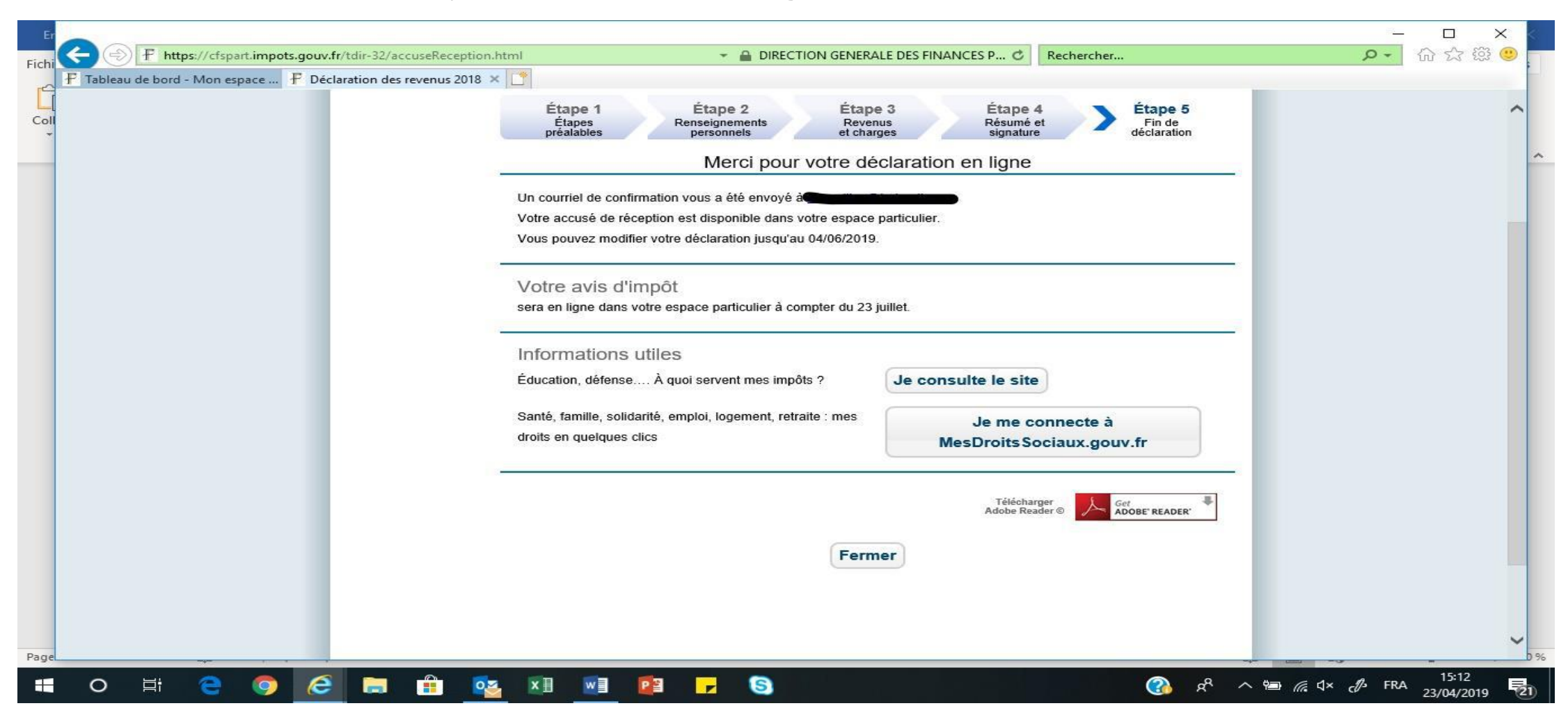